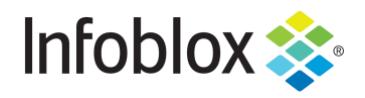

**DEPLOYMENT GUIDE** 

# **Advanced DNS Protection**

Initial Deployment of PT (Physical) and Software ADP (Physical/Virtual) Appliances, Upgrade of Software ADP (Physical/Virtual) capable Appliances

**NIOS 8.4** 

# **Table of Contents**

| Prerequisites for Grid Deployment              |    |
|------------------------------------------------|----|
| Prerequisites for Standalone Deployment        | 4  |
| Limitations and Cautions                       | 4  |
| Cautions                                       | 5  |
| Stateful Firewalls                             | 5  |
| Low performance network elements (PPS)         | 5  |
| Best Practices                                 | 5  |
| Use of MGMT, LAN1, and LAN2                    | 5  |
| ADP Profiles                                   | 6  |
| ADP Rules                                      | 6  |
| Reporting                                      | 6  |
| System alerts                                  | 6  |
| SIEM                                           | 6  |
| Unresponsive Servers                           | 6  |
| ADP Appliances                                 | 7  |
| PT Appliances                                  | 7  |
| Software ADP Appliances                        | 7  |
| Licensing                                      | 8  |
| Supported Hypervisors                          | 8  |
| Deployment Architecture                        | 8  |
| Deploying ADP                                  | 8  |
| Adding member information in the Grid          | 9  |
| Making the member Join the Grid from Console   | 13 |
| Enabling DNS resolver                          | 18 |
| Enabling Services on Software ADP appliance    | 20 |
| Viewing all Advanced DNS Protection appliances | 22 |
| Rules supported by Advanced DNS Protection     | 23 |
| System Rules                                   | 23 |
| Auto Rules                                     | 23 |
| Custom Rules                                   | 23 |
| Adding Threat Protection Ruleset               |    |
| Proxy Setting on the Grid                      | 24 |
| Automatic Download                             |    |
| Creating Custom Ruleset                        | 29 |

| Creating Profiles                                               | 31 |
|-----------------------------------------------------------------|----|
| Making changes to rules in Profile                              | 34 |
| Switching between ADP Profiles                                  | 36 |
| Verifying the Infoblox ADP appliance is working correctly       | 38 |
| SNMP Support                                                    | 39 |
| Review the Security Dashboard for Threat Protection Information | 39 |
| Security Status for Grid                                        | 39 |
| Security Status for All Members                                 | 39 |
| Threat Protection Status for Grid                               | 40 |
| Threat Protection Status for Member                             | 42 |
| Auto Refresh                                                    | 44 |
| Viewing Reports                                                 | 45 |
| Threat Protection Event Count by Category                       | 45 |
| Threat Protection Event Count by Member                         | 45 |
| Threat Protection Event Count by Rule                           | 46 |
| Threat Protection Event Count by Severity Trend                 | 47 |
| Threat Protection Top Rules Logged                              | 47 |
| Threat Protection Top Rules Logged by Source                    | 48 |
| Threat Protection Event Count by Member Trend                   | 49 |
| Threat Protection Top Rules Logged by Source                    | 49 |
| Logging                                                         | 50 |
| Troubleshooting & FAQ                                           | 54 |
| Unable to download Threat Protection Rules                      | 54 |
| Trouble joining the Grid                                        | 54 |
| Different rulesets for different ADP appliances                 | 54 |
| Question                                                        | 54 |
| Answer                                                          | 54 |
| Trouble Starting Threat Protection Service                      | 54 |
| Understanding a CEF Log message                                 | 54 |
| Outbound API                                                    | 55 |

# Introduction

The Infoblox Advanced DNS Protection solution employs threat protection rules to detect, report upon, and stop DoS (Denial of Service), DDoS (Distributed Denial of Service) and other network attacks targeting DNS authoritative and recursive applications. Infoblox Advanced DNS Protection helps minimize "false positives" and ensures that your mission-critical DNS services continue to function even when under attack.

You can deploy the Advanced DNS Protection solution on hardware-accelerated appliances (physical appliances only) as well as software-based appliances (both physical and virtual) in the Grid. Depending on the appliances you deploy, you must install applicable hardware-based licenses, software subscription licenses or IB-FLEX capacity-based licensing.

This document is specifically for Software Based Advanced DNS Protection, though some recent NIOS features like profiles, and ruleset extensions also apply to hardware accelerated solutions.

Note: When referring to ADP, it should be implied the document is discussing appliances with Software ADP licenses, IB-FLEX, or Physical PT appliances.

# **Prerequisites for Grid Deployment**

- A separate Infoblox Grid Master with Grid license.
- DNS, Threat Protection and Threat Protection Update licenses from Infoblox for the ADP appliance (Customer can use temp licenses for 60 days)
- Grid master should be able to access https://ts.infoblox.com (resolve and reach) for the Threat Protection rulesets.

# **Prerequisites for Standalone Deployment**

- DNS, Threat Protection and Threat Protection Update licenses from Infoblox for the ADP appliance (Customer can use temp licenses for 60 days)
- The appliance should be able to access https://ts.infoblox.com (resolve and reach) for the Threat Protection rulesets.

### **Limitations and Cautions**

- Grid Masters in Grid deployments cannot run the Threat Protection service. They are only responsible for updating rulesets.
- Standalone deployment does not support Infoblox HA (VRRP-based High Availability).
- Protected interfaces (LAN1 and LAN2) are limited to DNS and DHCP traffic, protocols in support of DNS anycast (BGP and OSPF) and the standard IP protocols such as ICMP, as well as connections to NTP servers.
- The MGMT interface is used for other traffic, such as Grid, SSH, SNMP, NTP, and it will not be protected by ADP.
- You cannot run other services, such as FTP, TFTP, and HTTP, on the advanced appliance.
  - The appliance terminates TCP connections for incoming DNS requests after handling the initial request through each TCP connection. The exception for this default Grid setting is for an SOA query sent by a client that is accepted in the allow-transfer ACL. In the case of an SOA query, the TCP connection remains open for subsequent DNS requests. This exception also covers the case in which an AXFR query follows the SOA query through the same TCP connection.

# Cautions

#### **Stateful Firewalls**

Under volumetric (high PPS), stateful firewalls need to be sized appropriately. Some types of UDP DNS attacks may not have responses, which may lead to resource starvation in the firewall. Consider that 1GbE ~ 1.4 Mpps, and 10GbE ~ 14 Mpps. To prevent issues with firewalls, the LAN1/LAN2 interfaces of ADP servers should be in front of any stateful firewalls so that as ADP is not affected by these issues. This can also affect the recursion path.

#### Low performance network elements (PPS)

DNS is a UDP protocol whose typical query packet size is 80-90 bytes. When faced by a line-rate volumetric attack with these DNS packets, some firewalls/switches/routers are unable to cope and may reset or provide substandard performance.

# **Best Practices**

When deploying ADP:

- ADP should not be deployed on the same Layer 2 as Clients, or where DHCP requests are broadcast. For example, in production, we're running our ADP in a /29, or /126 for IPv6
- Clients generate a lot of broadcast, especially port 5353, and other traffic which results in spurious/useless messages. DHCP broadcasts also create unnecessary noise.
- If you are running DHCP, then the expectation is that you use DHCP relay to the ADP.
- If you are not running DHCP, then the reason for the messages need to be understood and resolved. In a Lab environment, just disable the rules (set EPS to 0).
- In situations where a volumetric attack may be experienced against recursive servers, it is best to use LAN2 exclusively for recursion and to also make use of ANYcast.
- Make sure the Grid is using reliable NTP sources, a minimum of 3, and is fully synchronized.

# Use of MGMT, LAN1, and LAN2

Whilst it is now possible (as of 8.1) to use LAN1 for management, it is considered a poor design choice since under volumetric attack, you may lose access to the ADP member, and the customer must accept any/all possible repercussions including loss of reporting data, logging data, disconnection from Grid, failure of Threat Protection Updates, failure to upgrade et al.

When you disable **Enable VPN on MGMT Port** setting, upon saving the following pop up is going to appear. This is a warning to be taken seriously.

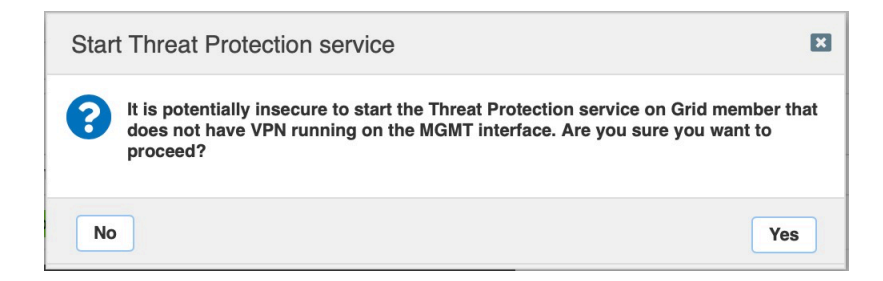

### **ADP Profiles**

It is a best practice, especially for PoC's, to utilize Profiles for all members. You can then leave the Grid version of the rules unaltered, and hence you can revert to the default rule settings for individual rules, or entire categories at any time. The only time you will need to change the Grid level rules is when you add custom rules.

# **ADP Rules**

- With the exception of the DHCP system rules in general, and the TCP/UDP rules DNS query without Recursion Desired, all system rules should be enabled.
- When viewing the rulesets, sort by Order. The Order is the evaluation order of the rules which can prove useful for debugging and understanding rule deployment.
- Events Per Second (EPS) should either be 0 or 1 so as to reduce the chance of death by syslog. Values greater than 1 should only be used for short debug sessions. EPS limits the number of syslog entries per rule per client that can be generated.
- Setting EPS to 0 will prevent syslog messages, but the counts will still be available on the reporting server.
- Whitelisting should never be used, unless you have total and immediate control over the whitelisted client, and the reason is to give you a chance to formulate an appropriate remediation.
- Remember that like with a firewall ruleset, the last rule drops all. There must be an explicit pass somewhere (i.e. don't disable every rule).

### Reporting

- It is recommended to have a Reporting member in the Grid.
- If you have not purchased a Reporting Member, you can consider deploying the free version.
- Remember to enable the security index.

### System alerts

A Grid Master is able to generate SNMP and email alerts. Since these are real time, they should be configured for the categories that matter.

- System CPU/Memory/NIC usage
- Cache hit ratio
- NXDOMAIN hits
- Any issues with the status of services (DNS/DHCP/NTP/...)
- Notifications on threat protection dropped traffic and threat protection total traffic

### SIEM

Use of any SIEM (Security Information and Event Management tool) is highly recommended since a great deal of Syslog information can be generated.

### **Unresponsive Servers**

Recursive servers that aren't responding tie up resources on members.

In the Security tab in the Grid DNS Properties, it is recommended to turn on the following two options:

- Limit recursive queries per server
- Limit recursive queries per zone

| C Toggle Basic Mode | Basic                                                                                                    |
|---------------------|----------------------------------------------------------------------------------------------------|
| General             |                                                                                                    |
| Forwarders          | NON-RESPONSIVE SERVERS                                                                                              |
| Updates             | Recursive servers that aren't responding tie up resources on members. These unresponsive servers are often the side |
| Queries             | effect of a DNS attack, for example, a phantom-domain attack.                                                       |
| Zone Transfers      |                                                                                                    |
| Root Name Servers   | Enable holddown for non-responsive servers                                                                          |
| Sort List           |                                                                                                    |
| Blackhole           | *Minimum timeout 1000 milliseconds                                                                                  |
| Logging             | *Timeouts to trigger 5                                                                                              |
| Host Naming         |                                                                                                    |
| GSS-TSIG            | *Holddown duration 60 seconds                                                                                       |
| DNSSEC              |                                                                                                    |
| Blacklist           | Limit recursive queries per server                                                                                  |
| NXDOMAIN            | Maximum fatabas par                                                                                                 |
| DNS64               | server                                                                                                    |
| RRset Order         | Ouota recalculation 200 fetches                                                                                     |
| Query Rewrite       | interval                                                                                                    |
| Restart             |                                                                                                    |
| Security            | ✓ Limit recursive queries per zone                                                                                  |
| DNS Scavenging      | *Maximum fetches per 200                                                                                            |
| Traffic Control     | zone                                                                                                    |

# **ADP Appliances**

### **PT** Appliances

The Advanced DNS Protection Appliances are high performance Infoblox network appliances that support the Infoblox ADP solution. With valid licenses installed, these appliances provide a hardware-accelerated solution to DNS threats targeting DNS caching and authoritative applications.

Currently, Infoblox offers the IB-4030 physical appliance for Advanced DNS protection and DNS Cache Acceleration.

Infoblox supports PT-1405, PT-2205, PT-4000, and IB-4030-10G.

### Software ADP Appliances

When deploying Advanced DNS Protection solution, you can now install software-based subscription licenses on supported appliances (physical and virtual), in addition to the hardware-based Advanced (PT) appliances.

The Threat Protection licenses for software ADP are currently limited to following virtual and physical appliances:

TE-815, TE-825, TE-1415, TE-1425, TE-2215, TE-2225, TE-4015, TE-4025 IB-V815, IB-V825, IB-V1415, IB-V1425, IB-V2215, IB-V2225, IB-V4015, IB-V4025, IB- FLEX And we continue to support Threat Protection license for TE-1410, TE-1420, TE-2210, TE-2220 and TE-v1410, TE-v1420, TE-v2210, TE-v2220

Note: refer to the release notes for your version of NIOS for the most up to date information.

# Licensing

- Threat Protection (Software add-on) A new license feature, which enables the software add-on and is licensed on a per-appliance basis for appropriate Trinzic appliances.
- Supports the Threat Protection Update license for ADP rule feed.
- Threat Protection (Software add-on) licenses are subscription-based. If the license expires, the service will continue to work but a license expiry warning will be displayed.
- The following licenses are not supported if the Threat Protection (Software add-on) license is installed on the same member:
  - Multi-Grid Management
  - o Microsoft Management
- For IB-FLEX appliances, the Threat Protection service and Threat Protection rule feed will be enabled via the Flex Grid Activation license but licensed via the appropriate SPLA ADP license. Please contact your Infoblox Sales Representative if you have any questions.

# **Supported Hypervisors**

Software ADP appliances are supported for the following hypervisor environments:

- VMware ESXi 6.5 or later
- OpenStack (KVM) check the NIOS release notes for the latest information of supported versions
- KVM check the NIOS release notes for the latest information of supported versions

# **Deployment Architecture**

Threat Protection appliances support standalone or grid member deployments. The Threat Protection feature is not supported on the Grid Master (GM) or Grid Master Candidate (GMC) servers. Threat Protection Appliances should always be deployed using out of band management and typically would use anycast for availability and redundancy. The intent is that any attack traffic should be contained to the network that the LAN1 interface is connected to.

If reporting is enabled, reporting traffic must be configured to use the management interface.

No extra configuration is needed if the ADP member's management interface and Reporting member's LAN1 interface share the same subnet. However, a route needs to be added in the ADP members network configuration to enable connectivity to the Reporting server if the two are on different subnets.

# **Deploying ADP**

In this deployment guide we are using a Software ADP appliance. The ADP appliance is going to be configured so that it joins the Grid via its management interface as discussed in the deployment architecture section.

The following sections depict how to accomplish that:

# Adding member information in the Grid

Before joining the ADP appliance to the Grid we must add member information in the Grid using the Infoblox Web UI.

Log in to the Grid using super-user privileges.

Go to Grid > Grid Manager > Members tab

| Dashboard | is C  | ata Manag | ement Cl   | oud   | Smart   | Folders | Grid         |
|-----------|-------|-----------|------------|-------|---------|---------|--------------|
| Grid Mana | ger   | Upgrade   | Licenses   | HSP   | M Group | Micro   | soft Servers |
| Infoblo   | x 🔳 🥖 |           |            |       |         | _       |              |
| DHCP      | DNS   | TFTP      | HTTP (File | Dist) | FTP     | NTP     | bloxTools    |
| Members   | Se    | rvices    |            |       |         |         |              |

Under Toolbar, Click Add > Grid Member

| Toolbar     | >>> |
|-------------|-----|
| 🕂 Add       | -   |
| Grid Member |     |

Pick the appropriate Member Type. In our example, it is virtual NIOS (select **Infobiox** for a physical appliance and **Virtual NIOS** for all virtual appliance types). In **Step 1 of 3** of the **Add Grid Member** wizard, select the correct **Member Type**. Type any name of your choice in **Host Name** field. In our example, it is **software-adp.localdomain**. Click **Next**.

| Add Grid Member  | > Step 1 of 3            |                                       | E              |
|------------------|--------------------------|---------------------------------------|----------------|
| Member Type      | Virtual NIOS 💠           |                                       | 1              |
| *Host Name       | software-adp.localdomair | lust be a fully qualified domain name |                |
| Time Zone        | (UTC - 8:00) Pacific Tim |                                       | Override       |
| Comment          |                          |                                       |                |
| Master Candidate | 0                        |                                       |                |
|                  |                          |                                       |                |
|                  |                          |                                       |                |
| Cancel           |                          | Previous                              | Save & Close - |

#### In step 2 of 3, keep the default value for Type of Member as Standalone Member.

Set the appropriate IP address, subnet mask and Gateway information for the member's LAN1 interface.

| ad Grid Wen                                              | nber > Step 2 of       | 3                                                       |                       |                  |                            |     |
|----------------------------------------------------------|------------------------|---------------------------------------------------------|-----------------------|------------------|----------------------------|-----|
| ype of Network<br>onnectivity                            | IPv4                   | \$                                                      |                       |                  |                            |     |
| TYPE OF MEMBE                                            | ER                     |                                                         |                       |                  |                            | - 1 |
| <ul> <li>Standalone M</li> <li>High Availabil</li> </ul> | tember<br>lity Pair    |                                                         |                       |                  |                            |     |
| LEGUINED FUR                                             | 15 AND ADDRESSES       |                                                         |                       |                  |                            | _   |
|                                                          |                        |                                                         | 1                     |                  |                            |     |
| INTERFACE<br>LAN1 (IPv4)                                 | ADDRESS<br>10.61.19.55 | SUBNET MASK (IPV4) OR PREFIX LENGTH (I<br>255.255.255.0 | GATEWAY<br>10.61.19.1 | VLAN TAG         | PORT SETTINGS<br>Automatic |     |
| INTERFACE<br>LAN1 (IPv4)                                 | ADDRESS<br>10.61.19.55 | SUBNET MASK (IPV4) OR PREFIX LENGTH (L<br>255.255.255.0 | GATEWAY<br>10.61.19.1 | VLAN TAG<br>3019 | PORT SETTINGS<br>Automatic |     |

#### Click Save & Close.

Note: The newly added member will show as **offline** in the **Grid Manager > Members** Tab.

| Grid Manager     | Upgrade    | Licenses           | HSM Group | Micros      | oft Servers | Ecosystem            |              |      |
|------------------|------------|--------------------|-----------|-------------|-------------|----------------------|--------------|------|
| Infoblox =       | × R        |                    |           |             |             |                      |              |      |
| DHCP DN          | S TFTP     | HTTP (File Dis     | t) FTP    | NTP         | bloxTools   | Captive Portal       | Reporting    | Thre |
| Members          | Services   |                    |           |             |             |                      |              |      |
| Quick Filter Nor | ne         | • Off Filt         | er On     | Show Filter | Off Rep     | blication Status Vie | <u>w</u>     |      |
| Group Rest       | ults Grou  | up By Choose o     |           | v           |             | +                    |              |      |
| + 2 8            |            | 8   <b>1</b> -   8 |           |             |             |                      |              |      |
|                  | NAME       |                    | STATUS -  | -           |             |                      | IPV4 ADDRESS | IP   |
|                  | software-a | adp.localdomain    | Offline   |             |             |                      | 10.61.19.55  |      |

Click on the Properties icon next to the newly added member software-adp.localdomain.

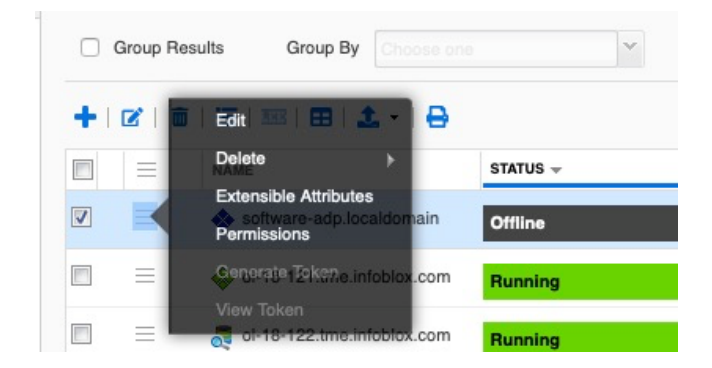

Click Edit.

Click Toggle Advanced Mode in not already selected.

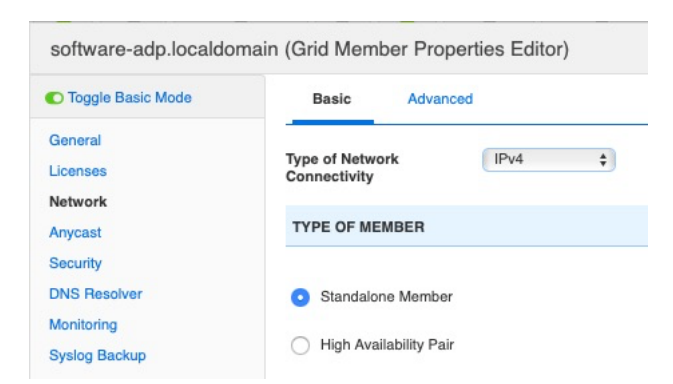

Go to the Network tab.

Scroll down in Basic Tab to Additional Ports and Addresses section.

Click + > MGMT (IPV4) (Please select the appropriate IP version- v4 or v6).

| +   | -   💼              | 3 Backup          |
|-----|--------------------|-------------------|
| POR | MGMT (IPv4)        |                   |
|     | MGMT (IPv6)        |                   |
|     | Additional Address | (loopback) (IPv4) |

Set the appropriate IP Address, subnet mask and gateway information for the management interface of the software ADP member.

| software-adp.localdomain (Grid Member Properties Editor) |                                                                                      |                                                                                                    |                                                                                                    |                                                                                                    |  |  |  |  |
|----------------------------------------------------------|--------------------------------------------------------------------------------------|----------------------------------------------------------------------------------------------------|----------------------------------------------------------------------------------------------------|----------------------------------------------------------------------------------------------------|--|--|--|--|
| Basic Adva                                               | nced                                                                                 |                                                                                                    |                                                                                                    |                                                                                                    |  |  |  |  |
| ADDITIONAL PORTS A                                       | AND ADDRESSES                                                                        |                                                                                                    |                                                                                                    | <b>+</b> -   <b>ā</b>                                                                                                    |  |  |  |  |
| INTERFACE                                                | ADDRESS                                                                              | SUBNET MASK (IPV4) OR PREFIX LENGTH (I                                                                                       | GATEWAY                                                                                                    | /LAN TAG PORT SETTINGS                                                                                                    |  |  |  |  |
| MGMT (IPv4)                                              | 10.60.18.126                                                                         | 255.255.255.0                                                                                                    | 10.60.18.1                                                                                                    | Automatic                                                                                                    |  |  |  |  |
|                                                          | ain (Grid Member Pro<br>Basic Adva<br>ADDITIONAL PORTS A<br>INTERFACE<br>MGMT (IPv4) | Ann (Grid Member Properties Editor) Basic Advanced ADDITIONAL PORTS AND ADDRESSES INTERFACE ADDRESS MGMT (IPv4) 10.60.18.126 | ain (Grid Member Properties Editor)           Basic         Advanced           ADDITIONAL PORTS AND ADDRESSES         INTERFACE         ADDRESS           INTERFACE         ADDRESS         SUBNET MASK (IPV4) OR PREFix LENGTH (L           V         MGMT (IPv4)         10.60.18.126         255.255.255.0 | ain (Grid Member Properties Editor)           Basic         Advanced           ADDITIONAL PORTS AND ADDRESSES         INTERFACE         ADDRESS           INTERFACE         ADDRESS         SUBNET MASK (IPV4) OR PREFIX LENGTH (I GATEWAY         V           MGMT (IPv4)         10.60.18.126         255.255.255.0         10.60.18.1 |  |  |  |  |

Switch to the Network -> Advanced tab.

Check the box next to Enable VPN on MGMT Port.

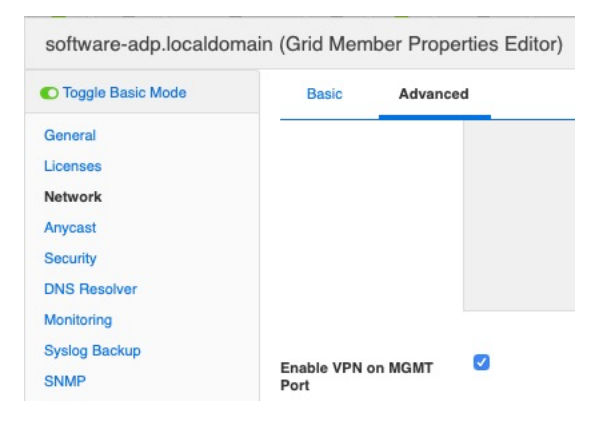

Click Save & Close.

Click **Yes** to confirm at the warning message.

Enable Management IPv4 Address column in the Grid Manager GUI:

Hover over a button in the header row and click on the downwards facing arrow that appears. Expand the **Columns** menu item and select **Edit Columns**.

| NAME                        | • | STATUS 🚽                          |              |
|-----------------------------|---|-----------------------------------|--------------|
| software-adp.localdomain    |   | Sort Ascending<br>Sort Descending |              |
| ol-18-121.tme.infoblox.com  |   | Columns 🕨                         | Edit Columns |
| Sol-18-122.tme.infoblox.com |   | Pupping                           |              |

Check the box under the Visible column for Management IPv4 Address.

| Edit Columns            |       |      | ×                   |
|-------------------------|-------|------|---------------------|
| COLUMN                  | WIDTH | SORT | VISIBLE             |
| Name                    | 171   | Yes  |                     |
| НА                      | 54    | Yes  | <b>V</b>            |
| Status                  | 250   | Yes  |                     |
| IPv4 Address            | 100   | Yes  | <ul><li>✓</li></ul> |
| IPv6 Address            | 100   | Yes  |                     |
| Management IPV4 Address | 100   | Yes  |                     |

#### Click Apply.

You can now view the Management IP address for your server in the general display:

| Mem      | bers                                                                | Services                   |          |   |              |              |               |  |  |
|----------|---------------------------------------------------------------------|----------------------------|----------|---|--------------|--------------|---------------|--|--|
| Quick    | Quick Filter None Filter On Show Filter Off Replication Status View |                            |          |   |              |              |               |  |  |
|          | Group Res                                                           | ults Group By Choose one   | v        | + |              |              |               |  |  |
| +1       | 2   8                                                               | 🖂   🎟   🖿   🗘 -   🔒        |          |   |              |              |               |  |  |
|          |                                                                     | NAME                       | STATUS 🖵 |   | IPV4 ADDRESS | IPV6 ADDRESS | MANAGEMENT IP |  |  |
| <b>V</b> | ≡                                                                   | 🚸 software-adp.localdomain | Offline  |   | 10.61.19.55  |              | 10.60.18.126  |  |  |
|          | _                                                                   |                            | -        |   | 10 00 10 101 |              |               |  |  |

### Making the member Join the Grid from Console

This section describes the steps to add mandatory licenses and networking information on the new Software ADP member through the use of its console and then making the member join the Grid.

Connect to the console of the new member.

Login using the default login (admin/infoblox)

Apply the appropriate license using either the **set license** or **set temp\_license** command.

In this guide, we are using temporary licenses. Example:

#### set temp\_license

|       | type 'help' for more information                      |
|-------|-------------------------------------------------------|
| Infol | blox > set temm license                               |
|       | 10/ / 000 00mp_1100100                                |
| 1.    | DNSone (DNS, DHCP)                                    |
| 2.    | DNSone with Grid (DNS, DHCP, Grid)                    |
| З.    | Network Services for Voice (DHCP, Grid)               |
| 4.    | Add NIOS License                                      |
| 5.    | Add DNS Server license                                |
| 6.    | Add DHCP Server license                               |
| 7.    | Add Grid license                                      |
| 8.    | Add Microsoft management license                      |
| 9.    | Add Multi-Grid Management license                     |
| 10.   | Add Query Redirection license                         |
| 11.   | Add Response Policy Zones license                     |
| 12.   | Add FireEye license                                   |
| 13.   | Add DNS Traffic Control license                       |
| 14.   | Add Cloud Network Automation license                  |
| 15.   | Add Security Ecosystem license                        |
| 16.   | Add Flex Grid Activation license                      |
| 17.   | Add Flex Grid Activation for Managed Services license |
| Seler | t license (1-17) or a to auit:                        |

Select option 4.

```
Add
          Cloud Network Automation license
15. Add Security Ecosystem license
16. Add Flex Grid Activation license
 17. Add Flex Grid Activation for Managed Services license
Select license (1-17) or q to quit: 4
  1. IB-V805
2. CP-V805
  3. IB-V815
  4. IB-V825
5. IB-V1405
  6. CP-V1405
  7. IB-V1415
8. IB-V1425
  9. IB-V2205
 10. CP-V2205
     IB-V2215
 12. IB-V2225
 13. IB-V4005
 14.
     IB-V4015
 15. IB-V4025
 16. IB-V5005
Enter a number corresponding to a NIOS model (1 - 16) or q to quit:
```

In our example we are deploying IB-V825. So, select option 4.

**Note:** Please choose the option for the model you are going to deploy. For IB-FLEX, see https://docs.infoblox.com/display/nios84/About+IB-FLEX

The appliance will restart shortly after the NIOS license is applied. Once the server completes the restart process, add appropriate licenses using set license command. In our example here, we use the **set temp\_licenses** command multiple times to apply the required licenses:

| Infoblo | x > set temp_license                                |
|---------|-----------------------------------------------------|
| 1. DN   | Sone (DNS, DHCP)                                    |
| 2. DN   | Sone with Grid (DNS, DHCP, Grid)                    |
| 3. Ne   | twork Services for Voice (DHCP, Grid)               |
| 4. Ad   | d NIOS License                                      |
| 5. Ad   | d DNS Server license                                |
| 6. Ad   | d DHCP Server license                               |
| 7. Ad   | d Grid license                                      |
| 8. Ad   | d Microsoft management license                      |
| 9. Ad   | d Multi-Grid Management license                     |
| 10. Ad  | d Query Redirection license                         |
| 11. Ad  | d Threat Protection (Software add-on) license       |
| 12. Ad  | d Threat Protection Update license                  |
| 13. Ad  | d Response Policy Zones license                     |
| 14. Ad  | d FireEye license                                   |
| 15. Ad  | d DNS Traffic Control license                       |
| 16. Ad  | d Cloud Network Automation license                  |
| 17. Ad  | d Security Ecosystem license                        |
| 18. Ad  | d Flex Grid Activation license                      |
| 19. Ad  | d Flex Grid Activation for Managed Services license |
| Select  | license (1-19) or a to auit:                        |

Select option 5 ( DNS Server license).

Select license (1-19) or q to quit: 5

This action will generate a temporary 60-day Add DNS Server license. Are you sure you want to do this? (y or n): \_

Select option 7 (Add Grid license).

Select license (1-19) or q to quit: 7

This action will generate a temporary 60-day Add Grid license. Are you sure you want to do this? (y or n): \_

Select option 11 (Add Threat Protection (Software add-on) license).

Select license (1-19) or q to quit: 11 Adding license(s) requires a product restart. Are you sure you want to proceed? (y or n): \_

After Adding Threat Protection (Software add-on) License, the appliance will restart. Log back in once the restart completes.

Apply the appropriate license to enable the **threat protection** feature via the **set temp\_license** command.

Select option 10 (Add Threat Protection Update license).

```
Select license (1-17) or q to quit: 10
This action will generate a temporary 60-day Threat Protection Update license.
Are you sure you want to do this? (y or n): y_
```

If not already configured, issue the following command to configure the LAN1 interface:

#### set network

Note: This IP address must match the IP address configured for the server in the grid that you will be joining it to. At the **Become grid member** prompt, enter 'n' at this time. You will join it to your Grid using the **set membership** command further down in the steps provided here.

| Infoblox >               |                                                   |
|--------------------------|---------------------------------------------------|
| Infoblox > set network   |                                                   |
| NOTICE: All HA configura | tion is performed from the GUI. This interface is |
| used only to cor         | figure a standalone node or to join a Grid.       |
| Enter IP address: 10.61. | 19.55                                             |
| Enter netmask [Default:  | 255.255.255.01:                                   |
| Enter gateway address [] | efault: 10.61.19.1]:                              |
| Enter VLAN tag [Default: | Untagged]:                                        |
| Configure IPv6 network s | ettings? (y or n): n                              |
| Become grid member? (y c | rn): n                                            |
|                          |                                                   |
| New Network Settings:    |                                                   |
| IPv4 address:            | 10.61.19.55                                       |
| IPv4 Netmask:            | 255.255.255.0                                     |
| IPv4 Gateway address:    | 10.61.19.1                                        |
| IPv4 VLAN tag:           | Untagged                                          |
|                          |                                                   |
| Old IPv4 Network Settin  | gs:                                               |
| IPv4 address:            | 192.168.1.2                                       |
| IPv4 Netmask:            | 255.255.255.0                                     |
| IPv4 Gateway address:    | 192.168.1.1                                       |
| IPv4 VLAN tag:           | Untagged                                          |
| Is this correct?         | (y or n): y                                       |
| Are you sure? (y         | or n):                                            |

The appliance will restart in order to reload its network interfaces. Once complete, log back in and configure the server's management interface by issuing the following command:

#### set interface mgmt

Enter y when asked to enable the management interface.

Then enter the appropriate IP address info for the management port (which again must match what has been set in the Grid which this server will be joining).

In our example we are not using IPv6 addressing. Hence we will not configure it.

Select n for the option Configure Management IPv6 network settings?

Select n for the option Restrict Support and remote console access to MGMT port?

Select y at the confirmation prompts. The management interface is now enabled.

| Infoblox >                                                           |
|----------------------------------------------------------------------|
| Infoblox >                                                           |
| Infoblox > set interface mgmt                                        |
| Enable Management port? (y or n): y                                  |
| Enter Management IP address: 10.60.18.126                            |
| Enter Management netmask [Default: 255.255.255.0]:                   |
| Enter Management gateway address [Default: 10.60.18.1]:              |
| Configure Management IPv6 network settings? (y or n): n              |
| Restrict Support and remote console access to MGMT port? (y or n): n |
| Management IPv4 address: 10.60.18.126                                |
| Management IPv4 netmask: 255.255.255.0                               |
| Management IPv4 Gateway address: 10.60.18.1                          |
| Restrict Support and remote console access to MGMT port: false       |
| Is this correct? (y or n): y                                         |
| Are you sure? (y or n): y                                            |
| The management port settings have been updated                       |
| Infoblox >                                                           |

In this step, the server is joined to your Grid by executing the following command in the console:

#### Set membership

Enter the appropriate IP address of the Grid Master LAN1 interface, along with Grid name and Grid Shared Secret. By default, the Grid name is **Infobiox** and the shared secret is **test**. These are case sensitive.

When prompted for **Enable grid services on the Management port?**, select **y**. This will enable the server to join your Grid using its mgmt interface, instead of LAN1 as is done by default. Enter **y** at the confirmation prompts.

Infoblox > Infoblox > Infoblox > set membership Join status: No previous attempt to join a grid. Enter New Grid Master VIP: 10.60.18.121 Enter Grid Name [Default Infoblox]: Enter Grid Shared Secret: test Enable grid services on the Management port? (y or n): y Join grid as member using the Managment port with attributes: Grid Master VIP: 10.60.18.121 Grid Mame: Infoblox Grid Shared Secret: test WARNING: Joining a grid will replace all the data on this node! Is this correct? (y or n): y\_

The server will now attempt to contact Grid Master and synchronize database. Multiple restarts are expected during this process.

| Good Bye                                                                         |
|----------------------------------------------------------------------------------|
|                                                                                  |
| Disconnect NOW if you have not been expressly authorized to use this system.     |
| login: [2019/08/06_17:46:38.340] System restart                                  |
| [2019/08/06 17:47:06.320] Infoblox system initializing                           |
| [2019/08/06 17:47:07.966] MGMT port ÍPv4 10.60.18.126, netmask 255.255.255.0, ga |
| teway 10.60.18.1                                                                 |
| [2019/08/06 17:47:07.968] LAN port IPv4 10.61.19.55, netmask 255.255.255.0, gate |
| way 10.61.19.1                                                                   |
| [2019/08/06 17:47:39.542] Contacting the grid master at 10.60.18.121             |
| [2019/08/06 17:47:44.193] Synchronizing database with the grid master            |
| [2019/08/06 17:47:53.593] System restart: config change                          |
|                                                                                  |

Once the server has completed the join process to your grid, it will show as online and running when viewing its status in your Grid Manager GUI.

| Dashb  | oards     | Data Management Smart F     | olders Reporting Grid      | Administration        |             |                    |                       |                  |       |        |
|--------|-----------|-----------------------------|----------------------------|-----------------------|-------------|--------------------|-----------------------|------------------|-------|--------|
| Grid N | lanager   | Upgrade Licenses HS         | SM Group Microsoft Servers | Ecosystem             |             |                    |                       |                  |       |        |
| Infol  | blox 💻    | / R                         |                            |                       |             |                    |                       |                  |       |        |
| DHC    | P DN      | S TFTP HTTP (File Dist)     | FTP NTP bloxTools          | Captive Portal R      | Reporting T | hreat Protection   | Subscriber Collection | Threat Analytics | TAX   |        |
| Mam    | hara      | Samilaaa                    |                            |                       |             |                    |                       |                  |       |        |
| wern   | ibers     | Services                    |                            |                       |             |                    |                       |                  |       |        |
| Quick  | Filter No | ne v Off Filter             | On Show Filter Off Re      | plication Status View |             |                    |                       |                  |       |        |
|        |           |                             |                            |                       |             |                    |                       |                  |       |        |
|        | Group Res | ults Group By Choose one    |                            | +                     |             |                    |                       |                  |       |        |
| +1     | <b>1</b>  | 🖂   🎫   🖽   🕹 -   😝         |                            |                       |             |                    | Go to                 |                  | ••••] | Go     |
|        |           | NAME                        | STATUS                     | IPV4                  | ADDRESS     | IPV6 ADDRESS       | MANAGEMENT IPV4       | HARDWARE TYPE 👻  | DNS   | THREAT |
|        | =         | ol-18-19.tme.infoblox.com   | Running                    | 10.6                  | 61.19.53    | fc00:10:61:19::53  | 10.60.18.19           | PT-4000-10GE     | •     |        |
|        |           | ol-18-18.tme.infoblox.com   | Running                    | 10.6                  | 61.21.53    | fc00:10:61:21::53  | 10.60.18.18           | PT-2200          |       |        |
|        |           | pt1400-123.tme.infoblox.com | Running                    | 10.6                  | 61.13.123   | fc00:10:61:13::123 | 10.60.18.123          | PT-1400          | •     |        |
|        |           | l-18-121.tme.infoblox.com   | Running                    | 10.6                  | 60.18.121   |                    |                       | IB-VNIOS         |       |        |
|        | $\equiv$  | al-18-122.tme.infoblox.com  | Running                    | 10.6                  | 60.18.122   |                    |                       | IB-VNIOS         |       |        |
|        |           | software-adp.localdomain    | Running                    | 10.6                  | 61.19.55    |                    | 10.60.18.126          | IB-V825          | -     | -      |
|        | Ξ         | v1415-124.tme.infoblox.com  | Running                    | 10.6                  | 61.13.124   | fc00:10:61:13::124 | 10.60.18.124          | IB-V1415         | •     |        |
|        | =         | ol-18-123.tme.infoblox.com  | Running                    | 10.6                  | 51.19.54    |                    | 10.60.18.125          | IB-FLEX          |       |        |
|        |           |                             |                            |                       |             |                    |                       |                  |       |        |

# Enabling DNS resolver

To add an appropriate DNS resolver to the Grid, if not already configured, please follow the steps listed below.

Note: If this ADP is part of a Subscriber Services Site, the DNS resolver should not be inherited from the Grid. Please review release notes and documentation on Subscriber Services

Go to Grid > Grid Manager > Members

| Dashboards | s Di | ata Manage | ement Sr   | mart Fo     | iders | Reportir | ng Grid      |
|------------|------|------------|------------|-------------|-------|----------|--------------|
| Grid Manag | er   | Jpgrade    | Licenses   | s HSM Group |       | Micros   | soft Servers |
| Infoblox   | - /  | R          |            |             |       | _        |              |
| DHCP       | DNS  | TFTP       | HTTP (File | Dist)       | FTP   | NTP      | bloxTools    |
| Members    | Sen  | vices      |            |             |       |          |              |

From Toolbar, Click Grid Properties

| Тоо | lbar                     | >> |
|-----|--------------------------|----|
| +   | Add                      |    |
| ď   | Edit                     |    |
| Ē   | Delete                   |    |
| ž   | Permissions              |    |
| =   | Extensible<br>Attributes |    |
| ۶   | License                  |    |
| C   | Restart Services         |    |
| ۵   | Control                  |    |
| =   | Grid                     | ř. |
|     | Properties               |    |

Click **DNS Resolver** tab in **Grid Properties Editor**. Click **Enable DNS Resolver**.

Click +

Add the IP address(es) to be used for the DNS resolver.

| C Toggle Basic Mode        | Basic               |      |
|----------------------------|---------------------|------|
| General                    | Enable DNS Resolver |      |
| Security                   |                     |      |
| Password                   |                     | +1 m |
| Proxy Settings             | NAME SERVERS        |      |
| DNS Resolver<br>Aonitoring | 10.61.0.2           | -    |
| Syslog Backup              |                     |      |
| SNMP                       |                     |      |

Click Save & Close.

# Enabling Services on Software ADP appliance

After the new server has joined the grid, it's time to start the DNS and Threat Protection services.

To start DNS Service, Go to the Grid > Grid Manager > DNS > Services tab.

Select the appropriate ADP member for which the DNS services need to be turned on.

| Dashboards   | Data Manage       | ement Sn    | nart Folders     | Reporting  | Grid       | Administrati   | on        |
|--------------|-------------------|-------------|------------------|------------|------------|----------------|-----------|
| Grid Manager | Upgrade           | Licenses    | HSM Group        | Microso    | ft Servers | Ecosystem      |           |
| Infoblox =   | / R               |             |                  |            |            |                |           |
| DHCP DI      | IS TFTP           | HTTP (File  | Dist) FTP        | NTP        | bloxTools  | Captive Portal | Reporting |
| Members      | Services          |             |                  |            |            |                |           |
| DNS 📕 🧪      |                   |             |                  |            |            |                |           |
| Quick Filter | None              | ¢ Of        | Filter On        | Show Filte | er Toggle  | Restart Groups | View      |
| Group Res    | sults Gro         | up By Choos |                  | ×          |            | +              |           |
|              | 12-18             |             |                  |            |            |                |           |
| NAME         |                   | SE          |                  |            | IPV4 AD    | DRESS CON      | IMENT     |
| software     | e-adp.localdoma   | in No       | ot Running       |            | 10.61.1    | 9.55           |           |
| 🔲 🚸 ol-18-12 | 21.tme.infoblox.c | com DI      | NS Service is wo | orking     | 10.60.1    | 8.121          |           |

Click Start from Toolbar.

| Toolbar            | >> |
|--------------------|----|
| + Add              | -  |
| C Restart Services |    |
| 🗹 Edit             | -  |
| Start              |    |
| Stop               |    |

Click Yes when prompted for Start Member DNS Service.

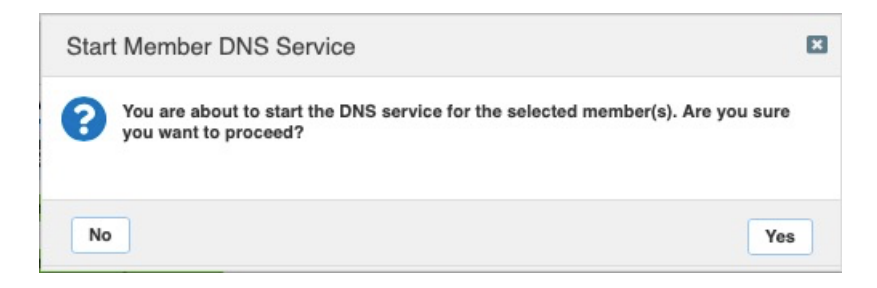

To verify if the DNS service started, check the **Services Status column.** It will report "**DNS Service is working**" once it has finished starting. Click on the Refresh button as necessary (the page does not automatically refresh).

| - | software-adp.localdomain | DNS Service is working |
|---|--------------------------|------------------------|
|   |                          |                        |

To start Threat Protection Service, Go to the Grid > Grid Manager > Threat Protection > Services tab.

Select the appropriate ADP member for which the Threat Protection service needs to be turned on.

| Dashboards                  | Data Manager    | ment Sn      | nart Folders | Reporting   | Grid    | Administra    | tion        |                   |
|-----------------------------|-----------------|--------------|--------------|-------------|---------|---------------|-------------|-------------------|
| Grid Manager                | Upgrade         | Licenses     | HSM Group    | Microsoft S | ervers  | Ecosystem     |             |                   |
| Infoblox                    | S TFTP          | HTTP (File I | Dist)        | NTP blo     | xTools  | Captive Porta | l Reporting | Threat Protection |
| Members<br>Threat Protectio | Services        |              |              |             |         |               |             |                   |
| Quick Filter                | lone            | t) Off       | Filter On    | Show Filter |         |               |             |                   |
| Group Res                   | ults Grou       | p By Choos   |              | Y           |         | +             |             |                   |
|                             | 1 B             |              |              |             |         |               |             |                   |
| NAME                        |                 | SE           |              |             | IPV4 AD | DRESS CO      | OMMENT      | SITE              |
| 🔽 🐟 software                | -adp.localdomai | n No         | ot Running   |             | 10.61.1 | 9.55          |             |                   |

#### Click Start from Toolbar.

| Toolbar           | >> |
|-------------------|----|
| 🕂 Add             | -  |
| C Publish Changes |    |
| C Edit            | -  |
| Start             |    |

Click Yes at the Start Member Threat Protection Service prompt.

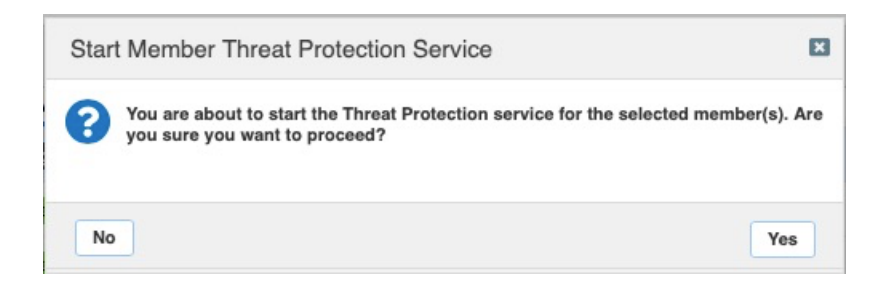

Click Restart (the prompt for Restart Services will appear twice).

To verify if the Threat Protection service started successfully, check the **Services Status column.** It must say, "**Threat Protection Service is working**". Click on the refresh button until this updates, as the page is not refreshed automatically.

| 🔲 🚸 software-adp.localdomain | Threat Protection Service is working | 10.61.19.55 |
|------------------------------|--------------------------------------|-------------|
| P.54341 8323                 |                                      |             |

### Viewing all Advanced DNS Protection appliances

All Infoblox Active DNS appliances that are part of a Grid can be viewed from a single location, by going to **Data Management > Security > Members**.

| Dashboards   | Data Management       | Smart Folders | Reporting         | Grid    | Administration        |
|--------------|-----------------------|---------------|-------------------|---------|-----------------------|
| PAM V        | LANs Super Host       | DHCP DNS      | File Distribution | on Se   | curity Threat Analyti |
| Threat Prot  | ection Rules Member   | s Profiles    |                   |         |                       |
|              |                       |               |                   |         |                       |
| Quick Filter | None                  | Off Filter On | Show Filter       |         |                       |
| →   🗷        | 1 B                   |               |                   |         |                       |
|              | NAME                  |               | STATUS            | VERSION | COMMENT               |
|              | ol-18-123.tme.infoblo | x.com         | Running           | 2019072 | 25-9                  |
|              | software-adp.localdo  | main          | Running           | 2019072 | 25-9                  |

The other place where we can view only the ADP appliances under one location is by going to

Grid > Grid Manager > Threat Protection > Services.

| Dashboards   | Data Manage     | ment Sr      | mart Folders       | Reporting         | Grid     | Administration |           |             |        |
|--------------|-----------------|--------------|--------------------|-------------------|----------|----------------|-----------|-------------|--------|
| Grid Manager | Upgrade         | Licenses     | HSM Group          | Microsoft S       | ervers   | Ecosystem      |           |             |        |
| DHCP DN:     | Services        | HTTP (File   | Dist) FTP          | NTP bk            | IX Tools | Captive Portal | Reporting | Threat Prot | ection |
| Ouick Filter | n 📕 💉           | t) of        | Filter On          | Show Filter       |          |                |           |             |        |
| Group Rest   | ults Grou       | ip By Choose |                    | ~                 |          | +              |           |             |        |
|              | 18              |              |                    |                   |          |                |           |             |        |
| NAME         | tme.infoblox.co | m Ti         | ERVICE STATUS      | Service is workir | ıg       | 10.61.2        | 21.53     | COMMENT     | SITI   |
| software     | -adp.localdomai | in T         | hreat Protection S | Service is workir | ıg       | 10.61.1        | 19.55     |             |        |

# Rules supported by Advanced DNS Protection

Infoblox ADP supports system rules, auto-generated rules, and custom rules. New system rules are added through rule updates.

### **System Rules**

System rules are predefined threat protection rules that are built into ADP. You can enable an entire category of system rules, as well as individual rules. Although you cannot add or delete system rules, you can change some parameters, enable and disable. For most system rules, you can also modify the Action and Log Severity.

### **Auto Rules**

Auto rules are firewall rules that are automatically defined by NIOS for blocking traffic for disabled services and ports. These rules can be grouped into different rule categories and are enabled or disabled automatically. You cannot enable or disable autogenerated rules, however, you may be able to set the log severity and control logging for some of these rules. Autogenerated rules are automatically enabled or disabled and are reconfigured based on the current running services and the configuration of the appliance.

### **Custom Rules**

Based on your security needs, you can define custom rules using predefined rule templates. Custom rules are typically whitelisting and blacklisting rules that utilize rate limiting to detect suspicious UDP and TCP traffic. You can create up to 500 custom rules for each rule template offered by ADP. The appliance logs a syslog message if there are more than 500 rules for a specific rule category. You can remove some rules in order to create new ones for that category.

You can add or delete custom rules at the Grid level only. While you cannot add or delete custom rules for Grid Members and/or profiles, you can enable, disable, and modify some rule parameters at the appropriate place, which is recommended to be in Profiles.

# Adding Threat Protection Ruleset

The Threat Protection Ruleset can be added manually or automatically. In this guide, we demonstrate the automatic Ruleset deployment as it is considered a best practice to use automatic downloads for Threat Protection Rulesets.

### Proxy Setting on the Grid

Complete the following steps if you are using proxy server for web connections; otherwise skip this section and go to next section titled "Automatic Download".

#### Go to Grid > Grid Manager > Members.

| Dashboards  | Di   | ata Manago | ement   | Smart Fo | Iders   | Reporti | ng Grid      | Administratio |
|-------------|------|------------|---------|----------|---------|---------|--------------|---------------|
| Grid Manage | er l | Upgrade    | License | es HSM   | d Group | Micro   | soft Servers | Ecosystem     |
|             |      |            |         |          |         |         |              |               |
| Infoblox    | - /  | A          |         |          |         | _       |              |               |

#### Click Grid Properties From Toolbar.

| Тоо | lbar                     | >> |
|-----|--------------------------|----|
| +   | Add                      | •  |
| Z   | Edit                     |    |
|     | Delete                   |    |
| žΞ  | Permissions              |    |
|     | Extensible<br>Attributes |    |
| ۶   | License                  |    |
| C   | Restart Services         |    |
| ۵   | Control                  | •  |
| =   | Grid<br>Properties       | •  |

From Toggle Advanced Mode, click **Proxy Settings**.

Click Use Proxy Server.

| C Toggle Basic Mode                                                                                                  | Basic                                                                                                    |                                      |
|----------------------------------------------------------------------------------------------------|----------------------------------------------------------------------------------------------------|--------------------------------------|
| General<br>Security                                                                                                  | Once enabled, the proxy server is used for downloading threat protection rulesets, threat analytics bundle                                                                                                    | s, and other applicable information. |
| Password<br>Proxy Settings<br>DNS Resolver<br>Monitoring<br>Syslog Backup<br>SNMP<br>SNMP Threshold<br>Notification  | Use Proxy Server         Name or IP Address       Port         HTTPS Proxy Content Inspection       None         Credentials for Proxy Server (if configured at proxy server)       Use username and password to connect to proxy server if configured         Username       Password |                                      |
| Email<br>LOM                                                                                                    | Members INTERFACE                                                                                                    | +- % 8                               |
| NAT Groups                                                                                                    | Grid Master Any                                                                                                    | <b>•</b>                             |
| Object Change Tracking<br>ActiveTrust Cloud Integration<br>Microsoft Integration<br>Extensible Attribute Inheritance |                                                                                                    |                                      |

Add the appropriate Name or IP Address of the Proxy Server and the appropriate port number.

Add All Members in the Grid in Members Section by clicking + and then select Add Member.

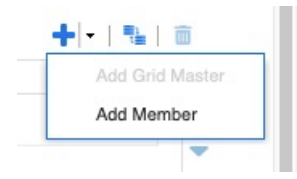

Select all members in the Member Selector dialogue.

| Apple Mac OS Devices   |                      |              |    |                    |         |      |               |
|------------------------|----------------------|--------------|----|--------------------|---------|------|---------------|
| Conflicts              | Find                 |              | Go |                    |         |      | $\rightarrow$ |
| Gaming Console Device  |                      | IPV4 ADDRESS |    | IPV6 ADDRESS       | COMMENT | SITE |               |
| Bouter and Wireless Ac | ol-18-122.tme.infob  | 10.60.18.122 |    |                    |         |      |               |
| Smartphone, PDA, Tabl  | ol-18-123.tme.infob  | 10.61.19.54  |    |                    |         |      |               |
| Unmanaged              | ol-18-18.tme.infoble | 10.61.21.53  |    | fc00:10:61:21::53  |         |      |               |
|                        | ol-18-19.tme.infoble | 10.61.19.53  |    | fc00:10:61:19::53  |         |      |               |
|                        | pt1400-123.tme.inft  | 10.61.13.123 |    | fc00:10:61:13::123 |         |      |               |
|                        | software-adp.locald  | 10.61.19.55  |    |                    |         |      |               |
|                        | v1415-124.tme.info   | 10.61.13.124 |    | fc00:10:61:13::124 | 5       |      |               |
|                        |                      | a            |    |                    |         |      |               |

Click OK.

| Infoblox (Grid Properties                                                                                                    | Editor)                                                                                                    | ×                |
|----------------------------------------------------------------------------------------------------|----------------------------------------------------------------------------------------------------|------------------|
| C Toggle Basic Mode                                                                                                    | Basic                                                                                                    | 0                |
| General<br>Security<br>Password<br>• Proxy Settings<br>DNS Resolver<br>Monitoring<br>Syslog Backup<br>SNMP<br>• SNMP Threshold | Once enabled, the proxy server is used for downloading threat protection rulesets, threat analytics bundles, and other applica         Use Proxy Server         Name or IP Address       Port         HTTPS Proxy Content Inspection       None         Credentials for Proxy Server (if configured at proxy server)       Use username and password to connect to proxy server if configured | whe information. |
| Notification     Email     LOM                                                                                                 | Members + -                                                                                                    | 1 📲 1 🗰          |
| Customer Improvement<br>NAT Groups                                                                                             | name     interpace       ol-18-19.tme.infoblox.com     Any       pt1400-123.tme.infoblox.com     Any                                                                                                    | •                |
| Object Change Tracking     ActiveTrust Cloud Integration     Microsoft Integration                                             | software-adp.localdomain Any v1415-124.tme.infoblox.com Any                                                                                                    |                  |
| Extensible Attribute Inheritance                                                                                               |                                                                                                    | Save & Close 🔻   |

### Click Save & Close. Automatic Download

This section describes the method to enable automatic download of the Threat Protection Ruleset.

#### Go to Data Management > Security > Members.

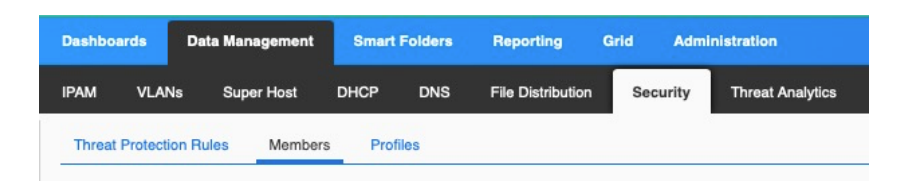

Click Grid Security Properties from Toolbar.

| Toolbar                     | >> |
|-----------------------------|----|
| → Open                      |    |
| 🗹 Edit                      |    |
| E Permissions               |    |
| Start                       |    |
| Stop                        |    |
| so Merge                    | -  |
| Grid Security<br>Properties |    |
| C Publish Changes           |    |
| L CSV Import                |    |
| 差 CSV Job Manager           |    |
| ≓ IDN Converter             |    |

Select option **Enable Automatic Ruleset Downloads** and Click **Test Connection** to verify connectivity to the Ruleset portal.

Note: This will contact ts.infoblox.com directly from the Grid Master. If you need to use a proxy server for this connection, refer to the previous section titled "**Proxy Setting**".

A light blue banner displaying the message "Download members test connectivity overall status Success" will appear if this connection is successful.

| Infoblox (Grid Securit            | y Properties)                                                   |                                    | ×              |
|-----------------------------------|-----------------------------------------------------------------|------------------------------------|----------------|
| Download members test co          | nnectivity overall status Success                               |                                    | Close          |
| C Toggle Basic Mode               | Basic Advanced                                                  |                                    | C              |
| Threat Protection<br>NAT Mappings | THREAT PROTECTION RULESE                                        | T VERSION                          |                |
| Ecosystem                         | *Active Ruleset Version 201                                     | 90725-9 💠                          | - 1            |
|                                   | Active Ruleset Comment                                          |                                    |                |
|                                   | THREAT PROTECTION RULESE                                        | I UPDATES                          |                |
|                                   | Latest Available Ruleset                                        | 20190725-9                         |                |
|                                   | Last Checked For Updates                                        | 2019-08-06 11:20:32 PDT            |                |
|                                   | Rule Update Policy                                              | Automatic \$                       |                |
|                                   | <ul> <li>Enable Automatic Ruleset</li> <li>Downloads</li> </ul> | Test Connection Download Rules Now |                |
| Cancel                            |                                                                 |                                    | Save & Close 🔹 |

Click Download Rules Now.

Wait for the download to complete.

| Infoblox (Grid Securit                                                 | y Properties)                                                              |                                                      | X                    |
|------------------------------------------------------------------------|----------------------------------------------------------------------------|------------------------------------------------------|----------------------|
| Download members test co                                               | nnectivity overall status Success                                          | Cio                                                  | se                   |
| Toggle Basic Mode     Threat Protection     NAT Mappings     Ecosystem | Basic Advanced THREAT PROTECTION RULESE                                    | TVERSION                                             | ()<br>()<br>()<br>() |
|                                                                        | Active Ruleset Comment                                                     | 190725-9 \$<br>Loading<br>ET UPDATES                 |                      |
|                                                                        | Latest Available Ruleset<br>Last Checked For Updates<br>Rule Update Policy | 20190725-9<br>2019-08-06 11:20:32 PDT<br>Automatic ‡ |                      |
| Cancel                                                                 | Enable Automatic Ruleset<br>Downloads                                      | Test Connection Download Rules Now                   | -                    |

#### Click Save & Close.

Once the download is complete you are going to see the ruleset downloaded under;

#### Data Management > Security > Threat Protection Rules

| Dashboa | rds Data Manaç   | gement Smart Folders | Reporting Grid        | Administration          |           |         |
|---------|------------------|----------------------|-----------------------|-------------------------|-----------|---------|
| IPAM    | VLANs Super      | Host DHCP DNS        | File Distribution Sec | curity Threat Analytics |           |         |
| Threat  | Protection Rules | Members Profiles     |                       |                         |           |         |
| Grid T  | hreat Rulese     | ts                   |                       |                         |           |         |
| →   +   | •   🗭   🏛   🔽    | 0                    |                       |                         |           |         |
|         |                  | ACTIVE ON            | DO NOT DELET          | TE ADDED ON             | ADD TYPE  | COMMENT |
|         | 20190725-9       | Grid                 | No                    | 2019-08-06 11:20:37 PDT | Automatic |         |
|         |                  |                      |                       |                         |           |         |
|         |                  |                      |                       |                         |           |         |

Click on the ruleset to view its content,

| Dashboards Date Management Smart Folders Reporting | Grid Administrati  | on           |                 |           |        |   |
|----------------------------------------------------|--------------------|--------------|-----------------|-----------|--------|---|
| IPAM VLANs Super Host DHCP DNS File Distribu       | tion Security Thre | at Analytics |                 |           |        |   |
| Threat Protection Rules Members Profiles           |                    |              |                 |           |        |   |
| Threat Protection Rules Home                       |                    |              |                 |           |        | 1 |
| Version 20190725-9 Threat Ruleset 💉 📮              |                    |              |                 |           |        |   |
| Quick Filter None   Giff Filter On Show Filter     | Toggle Flat View   |              |                 |           |        |   |
| +   🖒   💼   🕹   🕀                                  |                    |              |                 | Go to     | Go     |   |
|                                                    | ORDER 🔺            | RULE ID      | RULE PARAMETERS | RULE NAME | ТҮРЕ С |   |
| ■ ▶ = BFD                                          |                    |              |                 |           |        |   |
| BGP BGP                                            |                    |              |                 |           |        |   |
| BLACKLIST DROP TCP IP prior to rate limiting       |                    |              |                 |           |        |   |
| BLACKLIST DROP UDP IP prior to rate limiting       |                    |              |                 |           |        |   |
| BLACKLIST TCP FQDN lookup for DNS Message Type     |                    |              |                 |           |        |   |
| BLACKLIST TCP FQDN lookup                          |                    |              |                 |           |        |   |
| ■ ► BLACKLIST UDP FQDN lookup for DNS Message Type |                    |              |                 |           |        |   |
| BLACKLIST UDP FQDN lookup                          |                    |              |                 |           |        |   |
| DHCP                                               |                    |              |                 |           |        |   |
| DNS Amplification and Reflection                   |                    |              |                 |           |        |   |
| DNS Cache Poisoning                                |                    |              |                 |           |        |   |
| DNS DDoS                                           |                    |              |                 |           |        |   |
| DNS Malware                                        |                    |              |                 |           |        |   |
| DNS Message Types                                  |                    |              |                 |           |        |   |
| N A P N I B                                        |                    |              |                 |           |        |   |

### **Creating Custom Ruleset**

Infoblox Advanced DNS Protection supports a custom rule templates from which you create new custom rules. Note that when you use a specific rule template to create custom rules, the new rules reside in their respective rule categories.

For each rule you create, you can define the Events per second value to determine the number of events per second that will be logged for the rule. In our example we are creating a custom rule that will block UDP DNS queries for domain foo.foo.foo.

To create this custom rule:

#### Go to Data Management > Security > Threat Protection Rules tab

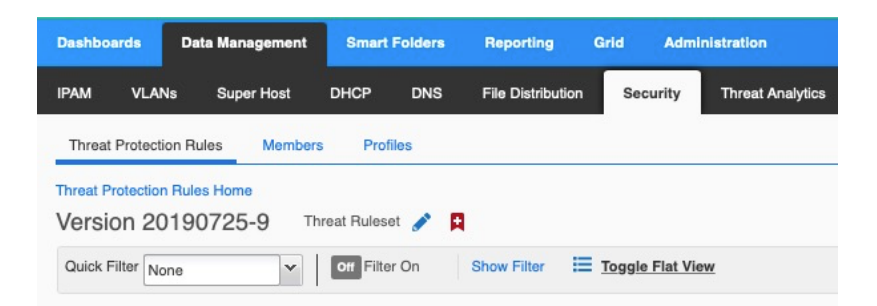

Click +

| Threat Protection Rules Home |     |
|------------------------------|-----|
| Version 20190725-9           | ) т |
| Quick Filter None            | •   |
| + 2 = 1 8                    |     |
| Add Custom Rule              |     |

From the drop-down list, select the appropriate template. In our example we select **BLACKLIST UDP FQDN lookup** 

| Add Custom Ru | ule > Step 1 of 2                                                              | ×              |
|---------------|--------------------------------------------------------------------------------|----------------|
| *Template     | BLACKLIST UDP FQDN lookup                                                      | G<br>«         |
| Description   | A custom rule template that you use to allow blacklisting FQDN lookups on UDP. |                |
| Comment       |                                                                                |                |
|               | Disable                                                                        |                |
|               |                                                                                |                |
|               |                                                                                |                |
|               |                                                                                |                |
|               |                                                                                |                |
|               |                                                                                |                |
| Cancel        | Previous Next                                                                  | Save & Close 🔹 |

#### Click Next

Select appropriate Log Severity. We leave it at default value, which is Major.

Add foo.foo in the Value field for Blacklisted FQDN

| escription<br>ction | A custom rule template that you use to allow blacklisting FQDN lookups on UDP.<br>Drop | - P |
|---------------------|----------------------------------------------------------------------------------------|-----|
| og Severity         | Major 🗘                                                                                | - 1 |
| *RULE PARAMETER     | 5                                                                                      |     |
| DESCRIPTION         | VALUE                                                                                  |     |
| Events per second   | 1                                                                                      |     |
| Blacklisted FQDN    | foo.foo                                                                                |     |
|                     |                                                                                        |     |
|                     |                                                                                        |     |

#### Click Save & Close

Click **Publish** to bring up pop-up window

| Publish change to apply change | Publish   |                 |
|--------------------------------|-----------|-----------------|
| Infoblox 📚 📃 🖻                 | ashboards | Data Management |

Click Publish to apply changes

To verify the custom rule configuration, send a DNS query (**dig @<LAN1-IP> foo.foo**) to the LAN1 IP address of the ADP appliance. The query is not going to be resolved as expected and a log message confirms the query is dropped.

CEF:0IInfobloxINIOS ThreatI8.4.0-381062I120303001IBlacklist:foo.foo.fooI7Isrc=10.61.19.13 spt=58289 dst=10.61.19.55 dpt=53 act="DROP" cat="BLACKLIST UDP FQDN lookup" nat=0 nfpt=0 nlpt=0 fqdn=foo.foo.foo hit\_count=1

### **Creating Profiles**

The ADP Profiles enables groups of members to have the same tuned ADP rulesets. Previously it was managed either as a Grid wide ruleset or every single member had to be individually managed. The cloning of profiles can be used to enable testing of ruleset tuning changes, which allow a rapid and accurate reversion, as well as implementing change control. Multiple profiles also allow you to match rulesets with customer profile. For example NATed Enterprise vs subscriber vs customer ISP.

To create a profile,

#### Go to Data Management > Security > Profiles

| Dashboards   | Data Ma     | inagement | Smart | Folders | Reporting         | Grid A  | dministration      |
|--------------|-------------|-----------|-------|---------|-------------------|---------|--------------------|
| ipam VL      | ANs Su      | per Host  | DHCP  | DNS     | File Distribution | Securit | y Threat Analytics |
| Threat Prote | ction Rules | Members   | Prof  | iles    |                   |         |                    |

#### Click Add from Toolbar

| Toolbar                     | >> |
|-----------------------------|----|
| + Add                       |    |
| -> Open                     |    |
| 🗹 Edit                      |    |
| Delete                      |    |
| Extensible<br>Attributes    |    |
| 🍾 Merge                     |    |
| Grid Security<br>Properties |    |

Enter an appropriate name for the profile.

| Add Threat Protection                                        | Profile Wizard > Step 1 of 2                                                                                                    | E            |
|--------------------------------------------------------------|----------------------------------------------------------------------------------------------------|--------------|
| Name                                                         | ADP-Test                                                                                                    |              |
| Comment                                                      |                                                                                                    |              |
| To manually apply ruleset (                                  | pdates, you must override and select the Active Ruleset Version to use for this profile.                                                                                       |              |
| Active Ruleset Version                                       | 20190725-9 \$                                                                                                    |              |
| Active Ruleset Comment<br>Inherited from Grid Infoblox       |                                                                                                    |              |
| *Events per Second per<br>Rule                               | 1 Override                                                                                                    |              |
| Inherited from Grid Infoblox                                 |                                                                                                    |              |
| Causes BIND to terminate th<br>client matches the allow-tran | e TCP session following the sending of a response unless the query is for an SOA record and the<br>fer ACL. Recommended for added security when using Advanced DNS Protection. |              |
| Disable multiple DNS real     Inherited from Grid Infoblox   | uests via single TCP session Override                                                                                                    |              |
| Cancel                                                       | Previous                                                                                                    | Save & Close |

#### Select a ruleset from Active Ruleset Version drop down menu

By default, this field has value inherited from the Grid setting.

To select a different ruleset, Click Override

| Active Ruleset Version | 1 | Choose One |
|------------------------|---|------------|
|                        |   | 20190725-9 |
| Active Ruleset Comment | - |            |

Select the appropriate ruleset from the list.

By default, **Events per Second per Rule** is set to **1**, to change this you can **Click Override** and configure the appropriate value.

#### Click Save & Close

Click Properties icon next to the newly created profile in order to assign a member to it,

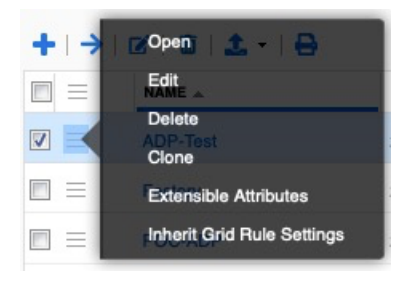

#### Click Edit

#### Click Member Assignment

|                              | Basic                            |      |
|------------------------------|----------------------------------|------|
| ieneral<br>Iember Assignment | MEMBERS ASSIGNED TO THIS PROFILE | +1 = |
| Extensible Attributes        | NAME                             |      |
|                              | No data                          |      |
|                              |                                  |      |

Click +

| All Threat Protection Men | off Filter On        | Show Filter  |                    |          |         |   | 1 |
|---------------------------|----------------------|--------------|--------------------|----------|---------|---|---|
| Reple Mac OS Devices      | Find                 |              | Go                 |          |         | ÷ |   |
| Gaming Console Device     |                      | IP ADDRESS   | IPV6 ADDRESS       | PROFILE  | COMMENT |   |   |
| Router and Wireless Ac    | ol-18-123.tme.infob  | 10.61.19.54  |                    |          |         |   |   |
| 😭 Smartphone, PDA, Tabl   | ol-18-18.tme.infoble | 10.61.21.53  | fc00:10:61:21::53  | POC-ADP  |         |   |   |
| Unmanaged                 | ol-18-19.tme.infobk  | 10.61.19.53  | fc00:10:61:19::53  | POC-ADP  |         |   |   |
|                           | pt1400-123.tme.infc  | 10.61.13.123 | fc00:10:61:13::123 | Factory  |         |   |   |
|                           | software-adp.locald  | 10.61.19.55  |                    | ADP-Test |         |   |   |
|                           | v1415-124.tme.info   | 10.61.13.124 | fc00:10:61:13::124 | POC-ADP  |         |   |   |
|                           |                      |              |                    |          |         |   |   |
|                           | N A P PI             | 3            |                    |          |         |   |   |

Select the member you want to this profile be assigned to,

|                              | Basic                            |      |
|------------------------------|----------------------------------|------|
| General<br>Member Assignment | MEMBERS ASSIGNED TO THIS PROFILE | +1 🖮 |
| Extensible Attributes        | NAME software-adp.localdomain    |      |
|                              |                                  |      |
|                              |                                  |      |

#### Click Save & Close

Click **Publish** to apply changes

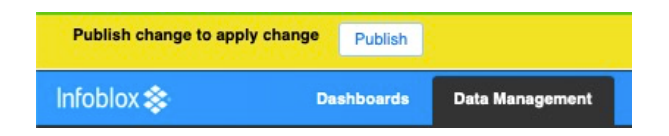

#### Click Publish

#### Making changes to rules in Profile

One advantage of Profile is to use it to tune rules. In this section we are going to enable a rule that is by default disabled on the Grid.

Click on the profile link under Name column

| Dashboar     | ds Data Managem     | ent Smart Folders | Reporting G       | Grid Administration |                  |  |
|--------------|---------------------|-------------------|-------------------|---------------------|------------------|--|
| IPAM         | VLANs Super Hos     | t DHCP DNS        | File Distribution | Security            | Threat Analytics |  |
| Threat P     | rotection Rules Mer | nbers Profiles    |                   |                     |                  |  |
|              |                     |                   |                   |                     |                  |  |
| Quick Filt   | None                | ✓ Off Filter On   | Show Filter       |                     |                  |  |
| <b>+</b>   → | 🗹   💼   🕹 -   (     | ₽                 |                   |                     |                  |  |
|              |                     | VERSION           | MEMBERS           |                     |                  |  |
|              |                     |                   |                   |                     |                  |  |

#### Click on Quick Filter drop down menu

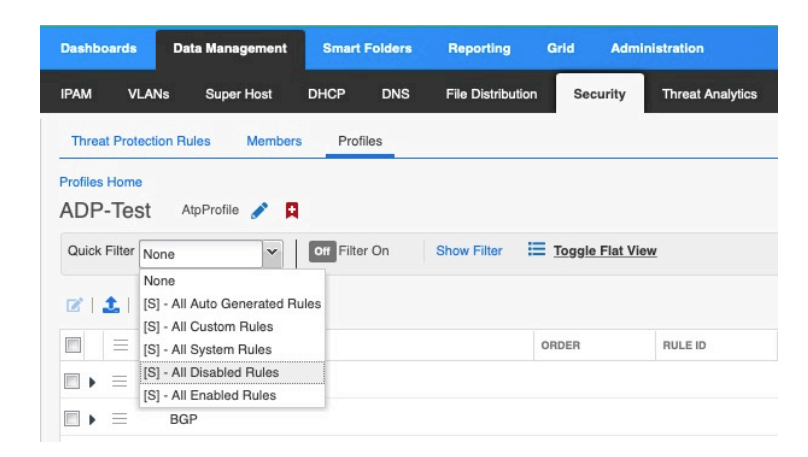

#### Click on All Disabled Rules

| Dashboard    | s Data Management S       | mart Folders Rej | porting Grid           | Administration                                     |        |          |                                                           |                          |
|--------------|---------------------------|------------------|------------------------|----------------------------------------------------|--------|----------|-----------------------------------------------------------|--------------------------|
| IPAM         | VLANs Super Host DHC      | CP DNS File      | Distribution Sec       | urity Threat Analytics                             |        |          |                                                           |                          |
| Threat Pr    | otection Rules Members    | Profiles         |                        |                                                    |        |          |                                                           |                          |
| Profiles Hor | ne                        |                  |                        |                                                    |        |          |                                                           |                          |
| Quick Filte  | r [S] - All Disabled Rt V | Filter Off Show  | Filter 🗮 <u>Toggle</u> | Flat View                                          |        |          |                                                           |                          |
| <b>Z</b> 1   | 8                         |                  |                        |                                                    |        | Go       | to                                                        | Go                       |
|              | CATEGORY                  |                  | RULE ID                | RULE NAME                                          | TYPE   | DISABLED | RULE PARAMETERS                                           |                          |
|              | HA Support                | 1                | 10000055               | PASS VRRP over UDP                                 | Auto   | Yes      |                                                           |                          |
|              | Default Pass/Drop         | 3                | 10000070               | PASS UDP VPN traffic on LAN1 interface             | Auto   | Yes      |                                                           | 1                        |
|              | DNS Message Types         | 4                | 10000080               | EARLY PASS UDP QUIC response traffic               | Auto   | Yes      | Rate algorithm                                            | Rate_Limiting            |
|              | DNS Protocol Anomalies    | 41               | 110100860              | EARLY DROP UDP DNS query without Recursion Desired | System | Yes      | Events per second                                         | 1                        |
|              | DNS Protocol Anomalies    | 43               | 110101000              | EARLY DROP TCP DNS query without Recursion Desired | System | Yes      | Events per second                                         | 1                        |
|              | TCP/UDP Floods            | 2437             | 130000100              | WARN about high rate inbound UDP DNS queries       | System | Yes      | Packets per second<br>Events per second<br>Rate algorithm | 40<br>1<br>Rate_Limiting |
|              | TCP/UDP Floods            | 2439             | 130000300              | WARN about high rate inbound TCP DNS queries       | System | Yes      | Packets per second<br>Events per second<br>Rate algorithm | 5<br>1<br>Rate_Limiting  |

Click on Properties icon next to category TCP/UDP Floods

| Disable tocol Anomalies             | 43   | 110101000 |
|-------------------------------------|------|-----------|
| Tinherit:Grid Rule Settings<br>Edit | 2437 | 130000100 |

The rule is disabled. Click **Disable** to enable it

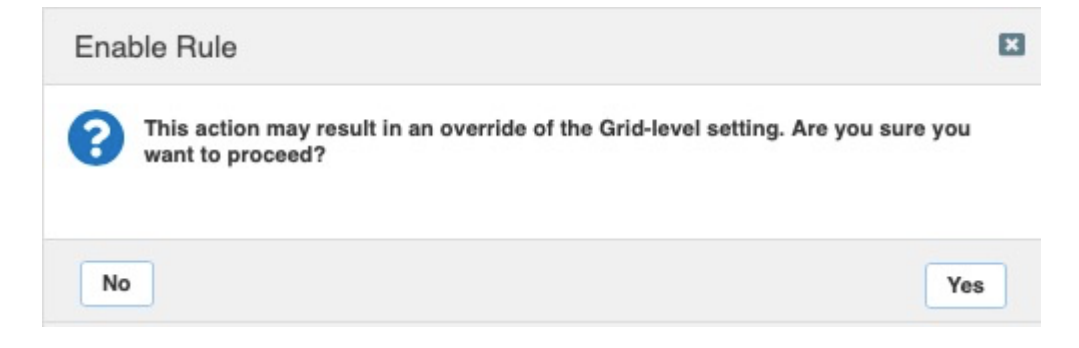

#### Click Yes

#### Click Publish Switching between ADP Profiles

It is easy to move member assignments from one ADP profile to another ADP profile. In our example, the member is assigned to Profile named ADP-Test. If the need is to have member use a different ADP Profile, for example POC-ADP, then:

#### Go to Data Management > Security > Members

| ashboards    | Data Management     | Smart Folders | Reporting             | Grid Admi | inistration      |           |
|--------------|---------------------|---------------|-----------------------|-----------|------------------|-----------|
| PAM VI       | LANs Super Host     | DHCP DNS      | File Distribution     | Security  | Threat Analytics |           |
| Threat Prote | ection Rules Member | s Profiles    |                       |           |                  |           |
|              |                     |               |                       |           |                  |           |
|              |                     |               |                       |           |                  |           |
| Quick Filter | None                | Off Filter On | Show Filter           |           |                  |           |
| Quick Filter | None                | Off Filter On | Show Filter           |           |                  |           |
| Quick Filter | None 🗸              | Off Filter On | Show Filter<br>STATUS | VERSION   | COMMENT          | PROFILE . |

Click on Properties icon for the appropriate member,

| Quick Filter | None v Off Filter C             | Dn |
|--------------|---------------------------------|----|
| →   œ        | 1 B                             |    |
|              | Open                            |    |
|              | Edit                            |    |
|              | Permissions                     |    |
|              | Cope to pere profile nobiox.com |    |
|              |                                 |    |

#### Click Edit

On **Basic** Tab under **Threat Protection**, you can select a specific ruleset or specific profile.

| C Toggle Basic Mode               | Basic Advanced                                         |          |
|-----------------------------------|--------------------------------------------------------|----------|
| Threat Protection<br>NAT Mappings | Use ruleset Use profile ADP-Test Select Profile        |          |
| Ecosystem<br>Permissions          | *Active Ruleset Version 20190725-9 \$                  | Override |
|                                   | Active Ruleset Comment<br>Inherited from Grid Infobiox |          |
|                                   | *Events per Second per 1<br>Rule                       | Override |
|                                   | Inherited from Grid Infoblox                           |          |

#### Click on Select Profile

| hreat Protection Prof                    | Off Filter On | Show Filter |      |
|------------------------------------------|---------------|-------------|------|
| onflicts                                 | Find          |             | Go   |
| ing Console Device                       |               | COMMENT     | SITE |
| osoft Windows Dev<br>ter and Wireless Ac | ADP-Test      |             |      |
| tphone, PDA, Tabl                        | Factory       |             |      |
| anaged                                   | POC-ADP       |             |      |

Select the appropriate Profile from Threat Protection Profile Selector

Click OK, then Save & Close

#### Click Publish

| Publish change to apply change | Publish   |                 |
|--------------------------------|-----------|-----------------|
| Infoblox 📚 📃 🗖                 | ashboards | Data Management |

Click Publish to apply changes

#### Click Save & Close

### Verifying the Infoblox ADP appliance is working correctly

As a last step in the deployment, we can send a query to the ADP appliance to make sure it's configured as expected. Make sure rule 110100200 is not disabled. To do that, send the following query from a terminal that can reach the ADP appliance,

#### dig -t txt -c chaos VERSION.BIND @<LAN1-IP-Address>

The expected output is that the server is not going to be reached and the command is going to show the following output upon execution,

dig -t txt -c chaos VERSION.BIND @<LAN1-IP-Address>

; <<>> DiG 9.8.3-P1 <<>> -t txt -c chaos VERSION.BIND @<LAN1-IP-Address>

- ;; global options: +cmd
- ;; connection timed out; no servers could be reached

If you are using nslookup instead of dig, then use the following command,

nslookup -q=txt -class=CHAOS version.bind. <LAN1-IP-Address>

Now go to the Administration > Logs > Syslog

Select the ADP appliance to which the query is sent in Member field.

| Dashboards     | Data Management         | Smart Folde  | ers Reportir  | ng Grid Admini           | stration                                                          |                                        |                                         |                                               |                                                          |               |
|----------------|-------------------------|--------------|---------------|--------------------------|-------------------------------------------------------------------|----------------------------------------|-----------------------------------------|-----------------------------------------------|----------------------------------------------------------|---------------|
| Administrators | s RIR Workflow          | Logs         | Network Views | Extensible Attributes    | Authentication Server Groups                                      | Named ACLs                             | Reporting                               |                                               |                                                          |               |
| Audit Log      | Syslog Microsoft Log    | 9            |               |                          |                                                                   |                                        |                                         |                                               |                                                          |               |
| SysLog         | Log Viewer Membe        | r software   | -adp.localdom | R                        |                                                                   |                                        |                                         |                                               |                                                          |               |
| Quick Filter   | None \$                 | Off Filter O | n Show F      | ilter 🔚 Toggle multi-li  | ne view                                                           |                                        |                                         |                                               |                                                          |               |
| C 1 12         | 1111010                 |              |               |                          |                                                                   |                                        |                                         |                                               |                                                          | ٩             |
|                | TIMESTAMP -             | FACILITY     | LEVEL         | SERVER                   | MESSAGE                                                           |                                        |                                         |                                               |                                                          |               |
|                | 2019-08-07 15:49:51 PDT | daemon       | CRITICAL      | threat-protect-log[9682] | CEF:0linfobloxINIOS Threati8.4.<br>spt=48921 dst=10.61.19.55 dpt= | 0-381062111010020<br>53 act="DROP" cat | 00IEARLY DROP UD<br>="Reconnaissance" r | P DNS named version<br>nat=0 nfpt=0 nlpt=0 f  | on attemptsl8lsrc=10.61.1<br>(qdn=version.bind hit_cour  | 19.13<br>nt=1 |
|                | 2019-08-07 15:49:46 PDT | daemon       | CRITICAL      | threat-protect-log[9682] | CEF:0IInfobloxINIOS Threatl8.4.<br>spt=48921 dst=10.61.19.55 dpt= | 0-381062111010020<br>53 act="DROP" cat | 00IEARLY DROP UD<br>="Reconnaissance" r | P DNS named version<br>nat=0 nfpt=0 nlpt=0 fe | on attemptsl8lsrc=10.61.1<br>fqdn=version.bind hit_court | 19.13<br>nt=1 |

The following log message confirms that query was received and dropped by design and it verified the correct configuration of the Infoblox ADP appliance. You can see it in context above, and the message details below.

CEF:0IInfobloxINIOS Threatl8.4.0-381062I110100200IEARLY DROP UDP DNS named version attemptsl8Isrc=10.61.19.13 spt=48921 dst=10.61.19.55 dpt=53 act="DROP" cat="Reconnaissance" nat=0 nfpt=0 nlpt=0 fqdn=version.bind hit\_count=1

### **SNMP** Support

#### Software ADP supports:

- Existing SNMP threshold traps for software-based ADP platforms
  - Threat Protection Dropped Traffic
  - o Threat Protection Total Traffic
  - Flood Threats
    - Alert Rate
    - Drop Rate
- SNMP trap for rule publish failure for software-based ADP platforms

### **Review the Security Dashboard for Threat Protection Information**

The Security Dashboard is appropriately populated whenever Threat Protection, RPZ, and Threat Analytics services are enabled. The dashboard shows data for last thirty minutes. If data more than 30 minutes is required then go to Reports for that. To review, and explore this dashboard,

#### Go to Dashboards > Status > Security

| Dashboar | ds    | Da | ita Ma | inag  | emen |
|----------|-------|----|--------|-------|------|
| Tasks    | Statu | s  | ¢ -    |       |      |
| Default  |       |    | Secur  | ity 🖠 | 2 -  |

### Security Status for Grid

This widget displays the overall security status for the Grid. The **Security Status for Grid** widget shows the Critical, Major, Warning and Informational events for different security services enabled in the Grid, such as Threat Protection, RPZ and Threat Analytics. Grid manager displays this widget only when at least one member in the Grid has the Threat Protection, RPZ or Threat Analytics license installed.

| Da  | shboards        | Data Management      | Smart Folders         | Reporting        | Grid A          | dministration                      |                      |
|-----|-----------------|----------------------|-----------------------|------------------|-----------------|------------------------------------|----------------------|
| Tas | sks Status      | ¢ -                  |                       |                  |                 |                                    |                      |
| C   | efault          | Security 😂 🗸         | SOC Dig               |                  |                 |                                    |                      |
|     |                 |                      |                       |                  |                 |                                    |                      |
|     | Warning Sec     | urity Status for Gri | d                     |                  |                 |                                    |                      |
|     | Data for the pa | st 30 minutes.       |                       |                  |                 |                                    |                      |
|     |                 | Status               | Events from 7 of 7 se | curity capable m | nembers         | Definitions/Rules                  | Configuration Status |
|     | Threat Protect  | Warning              | 3 Critical 2 Major    | 0 Warning        | 50 Informationa | 4 hour(s) old                      | ×                    |
|     | RPZ             | ОК                   | 0 Blocked hits 0 Su   | ubstituted hits  | 0 Passthru hits | No Infoblox-specific subscription. | ~                    |

### Security Status for All Members

The widget Security Status for All Members shows the information about the status of all the Grid members that support ADP and Threat Analytics. At least one member in the Grid must have Threat Protection, RPZ or Threat Analytics licenses for this widget to be present. The green status means no security incident occurred for last 30 minutes.

Overall Status columns shows current overall Status of the members that support Infobiox ADP. The status can be **OK**, **Warning**, **Critical** or **Unknown**.

| Go to:   | Response Policy Zo | nes Threat Protection     | Threat Analytic | cs Members        |                          |
|----------|--------------------|---------------------------|-----------------|-------------------|--------------------------|
| =        | OVERALL STATUS     | MEMBER -                  | IPV4 ADDRESS    | IPV6 ADDRESS      | THREAT PROTECTION STATUS |
| $\equiv$ | OK                 | v1415-124.tme.infoblox.c  | 10.61.13.124    | fc00:10:61:13::1  | ОК                       |
| $\equiv$ | ОК                 | software-adp.localdomai   | 10.61.19.55     |                   | ОК                       |
| $\equiv$ | OK                 | pt1400-123.tme.infoblox.  | 10.61.13.123    | fc00:10:61:13::1  | ОК                       |
| =        | OK                 | ol-18-19.tme.infoblox.cor | 10.61.19.53     | fc00:10:61:19::53 | ОК                       |
| =        | OK                 | ol-18-18.tme.infoblox.cor | 10.61.21.53     | fc00:10:61:21::53 | ОК                       |

# Threat Protection Status for Grid

The Threat Protection Status for Grid widget displays the statistical information about the threat protection events triggered on all the members in the Grid that support ADP and Threat Analytics.

To see more detailed view of threat protection status, the **Threat Protection Status for Grid** widget is the place to go. It shows information such as,

- Top 10 Rules hit.
- Top 10 attackers
- Number of events over time broken down to Critical, Major, Warning and Informational
- Top 10 Grid members reporting the events
- Total events by severity

The example screenshots are as follows:

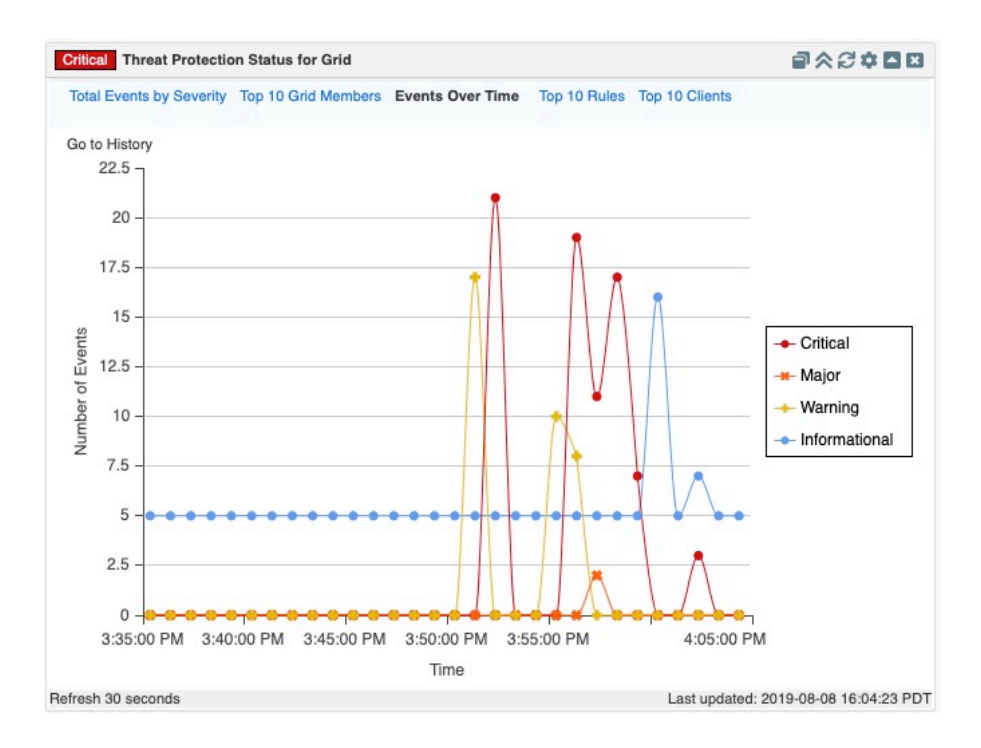

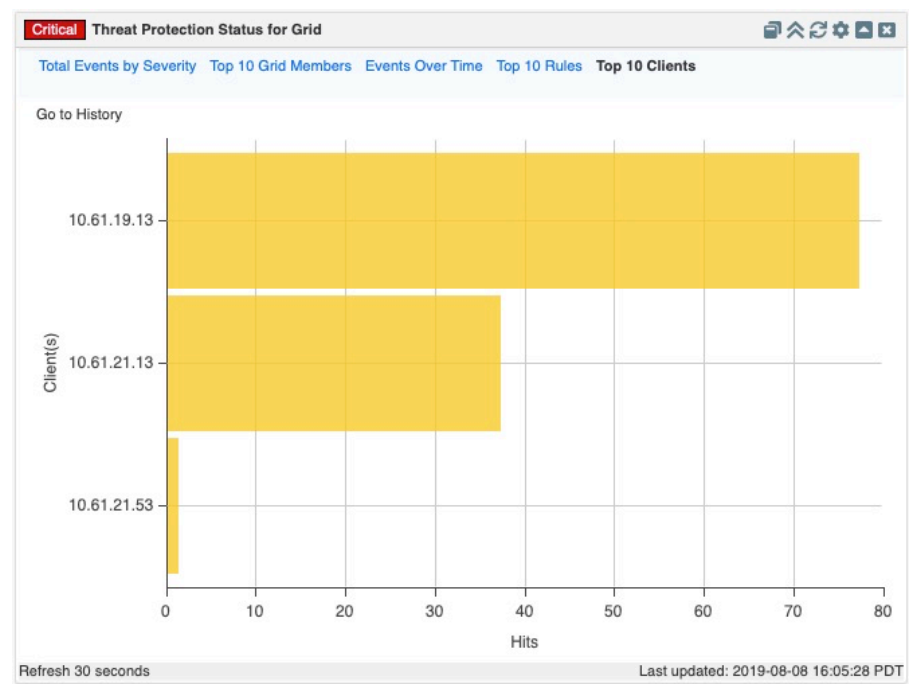

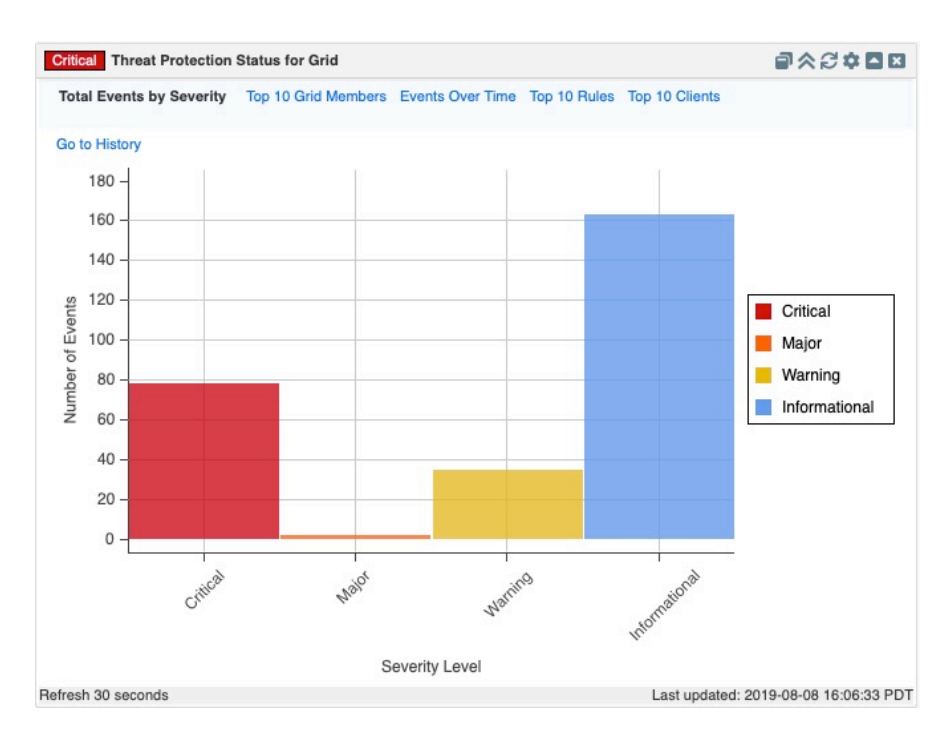

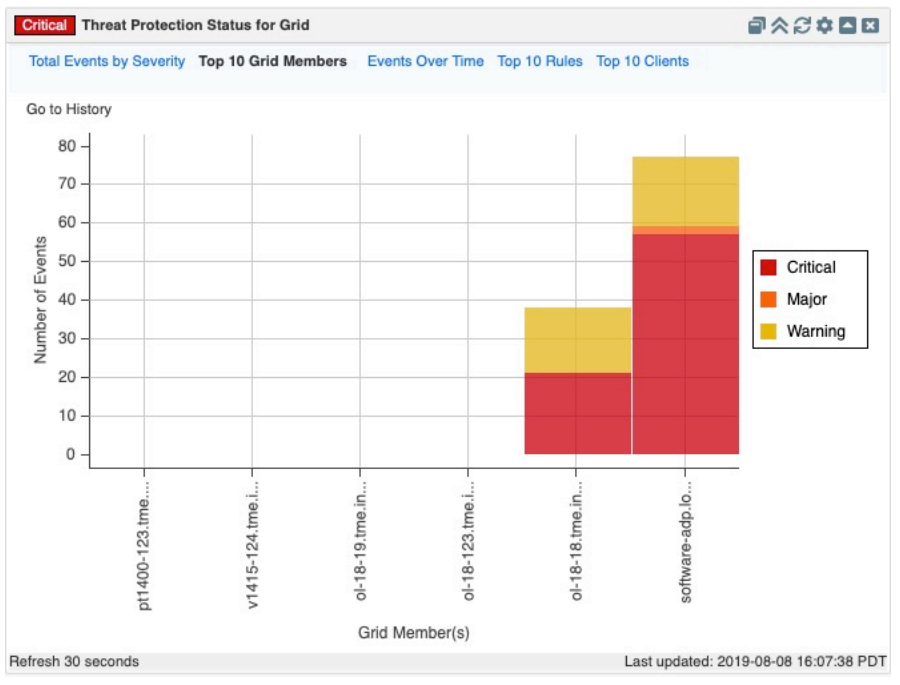

# **Threat Protection Status for Member**

To view the Threat Protection Status for a particular member, go to the Widget **Threat Protection Status for Member.** You can select the Gear Icon, and edit the configuration, and select member.

| Critical Threat Protec | tion Status for | Member > s | oftware-adp.lo | caldomain   |                 |            | ¢ 🗖 🖂   |     |
|------------------------|-----------------|------------|----------------|-------------|-----------------|------------|---------|-----|
| Select Member          |                 |            |                |             |                 |            | Configu | ire |
| Traffic being dropped  | O Dial          | o Bar      |                |             |                 |            |         |     |
| Traffic being received | 🔘 Dial          | o Bar      |                |             |                 |            |         |     |
| NIC Settings: LAN1     | \$              |            |                |             |                 |            |         |     |
| Events Over Time:      | Critical        | 🕑 Major    | 🕑 Warning      | 🕑 Informati | onal            |            |         |     |
|                        |                 |            |                | 5           | Auto Refresh Pe | eriod 20 s | seconds |     |

Select the member for which you need status on.

The widget now shows the percentage of traffic being received and dropped on LAN1 and LAN2 interfaces and interfaces usage. In addition, it also shows the Security events over time, top 10 rules being hit and the top 10 attackers handled by the appliance.

| Critical Threat Protection S | tatus for Member > software-adp | localdomain                            | ◙ጵ₿¢◘⊠                       |
|------------------------------|---------------------------------|----------------------------------------|------------------------------|
| Select Member                |                                 |                                        |                              |
| Traffic being dropped        | Dial 🧿 Bar                      |                                        |                              |
| Traffic being received       | Dial 🔿 Bar                      |                                        |                              |
| NIC Settings: LAN1           | +                               |                                        |                              |
| Events Over Time:            | Critical 🕑 Major 🕑 Warni        | ng 🗹 Informational                     | esh Period 20 seconds        |
| Summary Events Over Tir      | ne Top 10 Rules Top 10 Clients  | Interface Usage (LAN1)                 |                              |
|                              |                                 | 20 0 0 0 0 0 0 0 0 0 0 0 0 0 0 0 0 0 0 | 20<br>0<br>0<br>100<br>100   |
| 0%                           | 0%                              | 0%                                     | 0%                           |
|                              | 0 /0                            | 0 /0                                   | 0 /0                         |
| Traffic being dropped: LAN1  | Traffic being dropped: LAN2     | Traffic being received: LAN1           | Traffic being received: LAN2 |

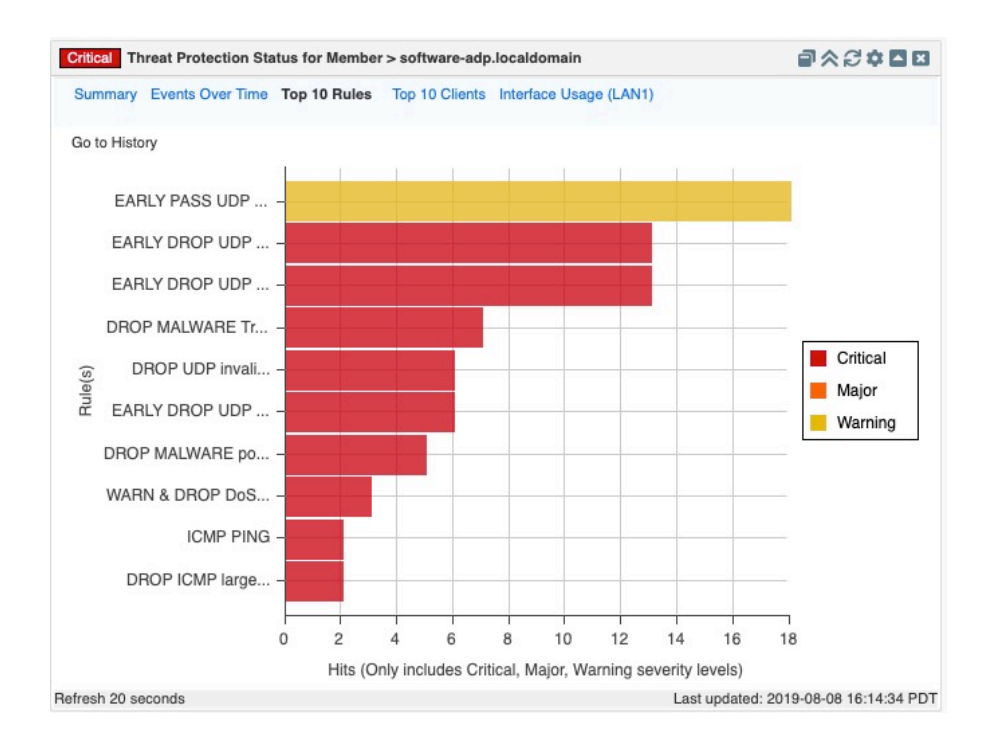

# Auto Refresh

All widgets mentioned above support auto-refresh. Click the configure icon and select the **Auto Refresh Period** check box in the lower right corner. There you can specify the refresh period in seconds. The default auto refresh period is 30 seconds, the minimum is 5. Click the Configure icon again to hide the configuration panel.

| OK Threat Protection   | Status for Me | mber > softw | are-adp.localdo | main                | ø≈∂¢≧⊠       |
|------------------------|---------------|--------------|-----------------|---------------------|--------------|
| Select Member          |               |              |                 |                     |              |
| Traffic being dropped  | 🔘 Dial        | 💿 Bar        |                 |                     |              |
| Traffic being received | o Dial        | 🔘 Bar        |                 |                     |              |
| NIC Settings: LAN1     | \$            |              |                 |                     |              |
| Events Over Time:      | Critical      | ✓ Major      | ✓ Warning       | ✓ Informational     |              |
|                        |               |              | Z               | Auto Refresh Period | a 20 seconds |

# **Viewing Reports**

Various reports are available for Threat Protection service, examples below:

# Threat Protection Event Count by Category

This report presents event counts based upon category for the selected time period.

|                                                                                                    | Infoblox 💲 🛛 Dashboards 🛛 Data Manag                                                                                                    | gement Smart Folders Reporting                                                                                                    | Grid Administration                                                                                                    |                                                                                                    |                                                                                                    | Q Search admin 👻                                                                                                    |
|----------------------------------------------------------------------------------------------------|----------------------------------------------------------------------------------------------------|----------------------------------------------------------------------------------------------------|----------------------------------------------------------------------------------------------------|----------------------------------------------------------------------------------------------------|----------------------------------------------------------------------------------------------------|----------------------------------------------------------------------------------------------------|
| Inter Database         Report         Report <th< th=""><th>App: Infoblox Reporting &amp; Analytics <math>\vee</math></th><th></th><th></th><th>infoblox-admin</th><th>Messages <math>\lor</math> Settings <math>\lor</math> Activity <math>\lor</math></th><th>Help 🗸 🛛 Find</th></th<>                                                                                                    | App: Infoblox Reporting & Analytics $\vee$                                                                                                    |                                                                                                    |                                                                                                    | infoblox-admin                                                                                                    | Messages $\lor$ Settings $\lor$ Activity $\lor$                                                                                                    | Help 🗸 🛛 Find                                                                                                    |
|                                                                                                    | Home Dashboard Dashboards Reports Alerts                                                                                                    | Search Pivot Administration                                                                                                    | Reporting Help Quick filter 🗸                                                                                                    |                                                                                                    | Infol                                                                                                    | blox Reporting & Analytics                                                                                                    |
| 710 emers (MV19 1020000 MV b 19/19 1020000 MV)       UN       UN                                                                                                    | Threat Protection Event Count b<br>System-created report: Please clone before editing.<br>Last 24 hours ~                                                                                                    | by Category                                                                                                    |                                                                                                    |                                                                                                    | Edit 🗸                                                                                                    | More Info 🗸 Add to Dashboard                                                                                                    |
| A00.000       Image: Control Description       Image: Control Description       Image: Control Des                                                                                                    | 710 events (8/8/19 1:00:00.000 PM to 8/9/19 1:08:24.000 PP                                                                                                    | PM)                                                                                                    |                                                                                                    |                                                                                                    |                                                                                                    | Job 🗸 🔲 🔲 O 🛓 🖨                                                                                                    |
| 1000000       0       0       0       0       0       0       0       0       0       0       0       0       0       0       0       0       0       0       0       0       0       0       0       0       0       0       0       0       0       0       0       0       0       0       0       0       0       0       0       0       0       0       0       0       0       0       0       0       0       0       0       0       0       0       0       0       0       0       0       0       0       0       0       0       0       0       0       0       0       0       0       0       0       0       0       0       0       0       0       0       0       0       0       0       0       0       0       0       0       0       0       0       0       0       0       0       0       0       0       0       0       0       0       0       0       0       0       0       0       0       0       0       0       0       0       0       0       0 </td <td>4,000,000</td> <td></td> <td></td> <td></td> <td></td> <td></td>                                                                                                    | 4,000,000                                                                                                    |                                                                                                    |                                                                                                    |                                                                                                    |                                                                                                    |                                                                                                    |
| Construction         Disk of the construction         Disk of the construction <thdisk construc<="" of="" td="" the=""><td>3,000,000</td><td></td><td></td><td></td><td></td><td>Critical Event Count<br/>Major Event Count<br/>Warning Event Count</td></thdisk> | 3,000,000                                                                                                    |                                                                                                    |                                                                                                    |                                                                                                    |                                                                                                    | Critical Event Count<br>Major Event Count<br>Warning Event Count                                                                                                    |
| Category °Citical Event CourtsMajor Event CourtsMaring Event CourtsInformational Event CourtsTotal Event CourtsGeneral DDoS <td< th=""><th>1,000,000<br/>DNS Coning Defaul/Drop TCP/U_loads Recons</th><th>nora DHCP BLACK due Botest miles</th><th>THE B. allow MAR. APR</th><th></th><th></th><th>Total Event Count</th></td<>                                                                                                    | 1,000,000<br>DNS Coning Defaul/Drop TCP/U_loads Recons                                                                                                    | nora DHCP BLACK due Botest miles                                                                                                    | THE B. allow MAR. APR                                                                                                    |                                                                                                    |                                                                                                    | Total Event Count                                                                                                    |
| General DDoS         4         0         0         4           DNS Message Types         0         8         0         0         8           Subscriber Services         0         0         0         14         14           BGP         0         0         0         14         14           BGP         0         0         0         16         16           DNS Amplification and Reflection         36         0         0         38         38           DFD         38         0         0         0         38         38         39         38         39         38         39         39         38         39         38         39         38         39         39         38         39         38         39         39         39         39         39         39         39         39         39         39         39         39         39         39         39         39         39         39         39         39         39         39         39         39         39         39         39         39         39         39         39         39         39         39         39         <                                                                                                    | 17 results 20 per page ➤                                                                                                    | ande onter softeneordy roteneordand                                                                                                    | Category                                                                                                    | BFD DNS Malware DNS Action                                                                                                    | BCP Subscrvices DNS Mypes Gener.                                                                                                    | DDes                                                                                                    |
| DNS Message Types08008Subscriber Services000016BGP00001616DNS Amplification and Reflection3600036DNS Makare38000036DNS Makare3800036DNS Makare3800036DNS Makare3800036DNS Protecol Anomales57400036DNS Protecol Anomales300006697DNS Protecol Anomales00006697DNS Protecol Anomales00000BLACKLIST UDP FROM000000DPCPF Floods0000000DPCPF Floods0000000Default PascDoph0000000Default PascDoph0000000                                                                                                    | 17 results 20 per page ∽<br>Category ≎                                                                                                    | Critical Event Count 0                                                                                                    | Category<br>Major Event Count 0                                                                                                    | BPD UNS Malware UNS Action                                                                                                    | BCP Subscr., vices DNS M., ypes Cener.                                                                                                    | Doos<br>Total Event Count *                                                                                                    |
| Subscriber Services0001414BP0000000DNS Malware38000038DNS Malware38000038BFD0000076NTP0000054DNS Nationalities3800065DNS Nationalities0006574DNS Nationalities3800065DNS Nationalities000669700DNS Nationalities00006697DNS Nationalities000000DNS Nationalities000000DNS Nationalities000000DNS Nationalities000000DNS Nationalities000000DNS Nationalities000000DNS Nationalities0000000DNS Nationalities0000000DNS Nationalities00000000DNS Nationalities0000000000DNS Nationalities<                                                                                                    | 17 results 20 per page ∽<br>Category ≎<br>General DDoS                                                                                                    | Critical Event Count 0                                                                                                    | Category<br>Major Event Count ©                                                                                                    | BPD DNS Malware DNS Acoon Warning Event Count 0                                                                                                    | BCP Subscrvices DNS Mypes Cener.                                                                                                    | Total Event Count ^                                                                                                    |
| BGP001616DNS Amplification and Reflection3600066DNS Amplification and Reflection3600038DNS Amplification and Reflection3800038DRS Protection000076NTP0000251251DNS Protecci Anomalies432000974DNS Protecci Anomalies0009607767Drector LDD SP Created Domains0009607767Drector LDD SP Created Domains0009607767Drector LDD SP Created Domains00096079607Drector LDD SP Created Domains00096079607Drector LDD SP Created Domains00096079607Drector LDD SP Created Domains0009607Drector LDD SP Created Domains0009607Drector LDD SP Created Domains0009607Drector LDD SP Created Domains0009607Drector LDD SP Created Domains0009607Drector LDD SP Created Domains0009607Drector LDD SP Create Domains0009607Drector LDD SP Create Domains0009607Drector LDD SP Create Domains000<                                                                                                    | 17 results 20 per page ∽<br>Category ©<br>General DDoS<br>DNS Message Types                                                                                                    | Critical Event Count 0                                                                                                    | Category Major Event Count © 0<br>8                                                                                                    | IFD Drs Maiware Drs Adon Warning Event Count 0 0 0                                                                                                    | BCP Subscvices Dids M_ypes Cener.                                                                                                    | Total Event Count *<br>4<br>8                                                                                                    |
| DNS Amplification and Reflection360038DNS Malware3800088BFD000088BFD000067NTP000025ICMP57400094DNS Protoci Anomalies433200006832Potential DDoS related Domains055000006847DKCKLIST UDP FQDN lookup066970006843268432Reconnaissance1039000010344Default PasoDop00010344010344Default PasoDop00015380571538057                                                                                                    | 17 results 20 per page ~<br>Category ©<br>General DDoS<br>DNS Message Types<br>Subscriber Services                                                                                                    | Critical Event Count 0                                                                                                    | Category Major Event Count 0<br>0<br>8<br>0                                                                                                    | IFD Dris Malakara Dris Adon Warning Event Count 0 0 0 0                                                                                                    | BCP Subscrvices Did Mypes Cener.                                                                                                    | Total Event Count ^<br>4<br>8<br>14                                                                                                    |
| DNS Malware         38         0         0         0         38           FP         0         0         0         67         67           NTP         0         0         0         25         25           IGMP         574         0         0         25         25           IGMP         574         0         0         0         482           Potential DDoS related Domains         0         0         0         4822           Potential DDOS related Domains         0         0         0         6697           BLACKLIST UDP FQDN lookup         0         0         0         6697         0         0         6697           DHCP         0         0         0         0         6697         0         0         6697           DFQPD FROOD         0         0         0         0         6697         6697         6697         6697         6697         6697         6697         6697         6697         6697         6697         6697         6697         6697         6697         6697         6697         6697         6697         6697         6697         6697         6697         6697                                                                                                    | 17 results 20 per page ✓<br>Category ≎<br>General DDoS<br>DNS Message Types<br>Subscriber Services<br>BGP                                                                                                    | Critical Event Count 2<br>4<br>0<br>0<br>0                                                                                                    | Major Event Count 0<br>0<br>8<br>0<br>0                                                                                                    | IFD Dro Mainaire Dro ACon<br>Warning Event Count 0<br>0<br>0<br>0<br>0                                                                                                    | BCP Subscriccs DIG M_ypes Cener.<br>Informational Event Count ©<br>0<br>14<br>16                                                                                                    | Total Event Count ^<br>4<br>8<br>14<br>16                                                                                                    |
| BFD         0         0         6         6           NTP         0         0         0         25         25           ICMP         574         0         0         0         25         25           DNS Protocol Annales         674         0         0         67         25           DNS Protocol Annales         0         0         0         68         26         27           DNS Protocol Annales         0         0         0         0         68         26         26         27           DNS Protocol Annales         0         0         0         0         0         68         26         26         26         26         26         26         26         26         26         26         26         26         26         26         26         26         26         26         26         26         26         26         26         26         26         26         26         26         26         26         26         26         26         26         26         26         26         26         26         26         26         26         26 <th26< th=""> <th26< th=""> <th26< th=""> <t< td=""><td>17 results 20 per page ∨<br/>Category ≎<br/>General DDoS<br/>DNS Message Types<br/>Subscriber Services<br/>BGP<br/>DNS Amplification and Reflection</td><td>Critical Event Count © 4<br/>0<br/>0<br/>36</td><td>Major Event Count o<br/>Major Event Count o<br/>0<br/>0<br/>0<br/>0<br/>0<br/>0</td><td>BPD DRS Mainster DRS AClon Warning Event Count  0 0 0 0 0 0 0 0 0 0 0 0 0 0 0 0 0 0 0</td><td>BCP Subsrics DIG M_ypes Cener.</td><td>Total Event Count * 4 8 14 16 36</td></t<></th26<></th26<></th26<>                                                                                                    | 17 results 20 per page ∨<br>Category ≎<br>General DDoS<br>DNS Message Types<br>Subscriber Services<br>BGP<br>DNS Amplification and Reflection                                                                                                    | Critical Event Count © 4<br>0<br>0<br>36                                                                                                    | Major Event Count o<br>Major Event Count o<br>0<br>0<br>0<br>0<br>0<br>0                                                                                                    | BPD DRS Mainster DRS AClon Warning Event Count  0 0 0 0 0 0 0 0 0 0 0 0 0 0 0 0 0 0 0                                                                                                    | BCP Subsrics DIG M_ypes Cener.                                                                                                    | Total Event Count * 4 8 14 16 36                                                                                                    |
| NTP         0         0         251         251           ICMP         574         0         0         574           DNS Protocid Annales         432         0         0         674           DNS related Domains         432         0         0         6832           Potential DOS related Domains         0         6697         0         0         6697           DLCP         0         6697         0         0         6832         6832           Potential DOS related Domains         0         0         0         697         697         697         697         697         697         697         697         697         697         697         697         697         697         697         697         697         697         697         697         697         697         697         697         697         697         697         697         697         697         697         697         697         697         697         697         697         697         697         697         697         697         697         697         697         697         697         697         697         697         697         69                                                                                                    | 17 results 20 per page ✓<br>Category ≎<br>General DDoS<br>DNS Message Types<br>Subscriber Services<br>BGP<br>DNS Amplification and Reflection<br>DNS Majiware                                                                                                    | Critical Event Count © 4<br>0<br>0<br>36<br>38                                                                                                | Major Event Count o 0<br>Major Event Count o 0<br>0<br>0<br>0<br>0<br>0                                                                                                    | BPD DRS Mainster DRS Aclon<br>Warning Event Count ○<br>0<br>0<br>0<br>0<br>0<br>0<br>0<br>0<br>0<br>0                                                                                                    | BCP Subscriccs DNS.Mpes Gener.<br>Informational Event Count ○<br>0<br>14<br>16<br>0<br>0<br>0<br>0<br>0<br>0<br>0<br>0<br>0<br>0<br>0<br>0<br>0<br>0<br>0<br>0<br>0<br>0                                                                                                    | Total Event Count * 4<br>8<br>14<br>16<br>36<br>38                                                                                                    |
| ICMP         574         0         0         0         574           DNS Protocol Anomalies         4322         0         0         0         4322           Potential DDoS related Domains         0         5001         0         0         6001         6001         0         6001         6001         6001         6001         6001         6001         6001         6001         6001         6001         6001         6001         6001         6001         6001         6001         6001         6001         6001         6001         6001         6001         6001         6001         6001         6001         6001         6001         6001         6001         6001         6001         6001         6001         6001         6001         6001         6001         6001         6001         6001         6001         6001         6001         6001         6001         6001         6001         6001         6001         6001         6001         6001         6001         6001         6001         6001         6001         6001         6001         6001         6001         6001         6001         6001         6001         6001         6001         6001         6001                                                                                                    | 17 results 20 per page ✓<br>Category ≎<br>General DDoS<br>DNS Message Types<br>Subscriber Services<br>BGP<br>DNS Malware<br>BFD                                                                                                    | Critical Event Count © 4<br>0<br>0<br>36<br>38<br>0<br>0                                                                                      | Major Event Count 0<br>Major Event Count 0<br>0<br>0<br>0<br>0<br>0<br>0<br>0<br>0<br>0                                                                                                    | IPD Dris Maiware Dris Aclon                                                                                                    | BCP Subscvices DNS M_ypes Cener.<br>Informational Event Count 0<br>0<br>14<br>16<br>0<br>0<br>67                                                                                                    | Total Event Count * 4 8 14 16 36 38 67                                                                                                    |
| DNS Protocol Anomalies         4332         0         0         4832           Potential DDoS related Domains         0         5001         0         0         5001           BLACKLIST UDP FQDN lookup         0         6697         0         0         6697           DHCP         0         0         0         6832         68393           Preconnaissance         1039         0         0         10399           TOP/UDP FRods         0         0         101494           Default Pass/Drop         0         0         1538067                                                                                                    | 17 results 20 per page ✓<br>Category ≎<br>General DDoS<br>DNS Message Types<br>Subscriber Services<br>BGP<br>DNS Amplification and Reflection<br>DNS Malware<br>BFD<br>NTP                                                                                                    | Critical Event Count 5<br>4<br>0<br>0<br>36<br>38<br>0<br>0<br>0                                                                              | Major Event Count o<br>Major Event Count o<br>0<br>0<br>0<br>0<br>0<br>0<br>0<br>0<br>0                                                                                                    | IPD Dris Maiware Dris Adon Warning Event Count  0 0 0 0 0 0 0 0 0 0 0 0 0 0 0 0 0 0 0                                                                                                    | 80P Subsrvices Dids Kpes Cener.<br>Informational Event Count ≎<br>0<br>14<br>16<br>0<br>0<br>0<br>14<br>16<br>0<br>0<br>0<br>251                                                                                                    | Total Event Count * 4 8 14 16 36 38 67 251                                                                                                    |
| Potential DboS related Domains         0         5001         0         0         5001           BLACKLISTUDP FQDN lookup         0         6697         0         0         6697         0         0         6697         0         0         6697         0         0         6697         0         0         6697         0         0         6697         0         0         6697         0         0         6697         0         0         6697         0         0         6697         0         0         6697         0         0         6697         0         0         6697         0         0         6697         0         0         6697         0         0         6697         0         0         6697         0         0         0         6697         0         0         0         0         0         0         0         0         0         0         0         0         0         0         0         0         0         0         0         0         0         0         0         0         0         0         0         0         0         0         0         0         0         0         0         0                                                                                                    | 17 results 20 per page ✓<br>Category ≎<br>General DDoS<br>DNS Message Types<br>Subscriber Services<br>BBOP<br>DNS Amplification and Reflection<br>DNS Malware<br>BFD<br>NTP<br>ICMP                                                                                                    | Critical Event Count 2 4 0 0 0 36 38 0 0 574                                                                                                  | Major Event Count o<br>Category                                                                                                    | BPD DRS Mainster DRS Aclon Warning Event Count  0 0 0 0 0 0 0 0 0 0 0 0 0 0 0 0 0 0 0                                                                                                    | 80P Subscstos Di8 Kypes Cener.<br>Informational Event Count ©<br>0<br>0<br>14<br>16<br>0<br>0<br>0<br>67<br>251<br>0<br>0<br>0<br>0<br>0<br>0<br>0<br>0<br>0<br>0<br>0<br>0<br>0<br>0<br>0<br>0<br>0<br>0<br>0                                                                                                    | Total Event Count * 4 8 14 16 16 36 38 67 251 574                                                                                                    |
| BLACKLIST UDP FQDN lookup         0         6697         0         0         6697           DHCP         0         0         0         8432         8432           Reconnaissance         10389         0         0         0         0389           TDY/UDP Floods         0         0         0         10149           Default Paso/Dop         0         0         1538067         1538067                                                                                                    | 17 results 20 per page ✓<br>Category ©<br>General DDoS<br>DNS Message Types<br>Subscriber Services<br>BGP<br>DNS Amplification and Reflection<br>DNS Mailware<br>BFD<br>NTP<br>ICMP<br>DNS Protocol Anomalies                                                                                                    | Critical Event Count © 4<br>0<br>0<br>36<br>38<br>0<br>0<br>0<br>574<br>4832                                                                  | Major Event Count o<br>Category<br>Major Event Count o<br>0<br>0<br>0<br>0<br>0<br>0<br>0<br>0<br>0                                                                                                    | BPD DRS Mainster BRS Aclon  Warning Event Count  0  0  0  0  0  0  0  0  0  0  0  0  0                                                                                                    | 80 <sup>0</sup> Subsrics Diskpes Gener.<br>Informational Event Count ○<br>0<br>0<br>1<br>1<br>1<br>0<br>0<br>0<br>0<br>0<br>0<br>0<br>0<br>0<br>0<br>0<br>0<br>0                                                                                                    | Total Event Count * 4 8 1 1 1 1 5 6 7 2 5 1 6 7 4 4 8 1 1 1 1 1 1 1 1 1 1 1 1 1 1 1 1 1                                                                                                    |
| DHCP         0         0         8432         8432           Reconnaissance         10389         0         0         0         10389           TCP/UDP Floods         0         0         100149         0         100149           Default Pass/Drop         0         0         0         1538067         1538067                                                                                                    | 17 results 20 per page ✓<br>Category ≎<br>General DDoS<br>DNS Message Types<br>Subscriber Services<br>BGP<br>DNS Amplification and Reflection<br>DNS Malware<br>BFD<br>NTP<br>ICMP<br>DNS Protocol Anomalies<br>Potential DDoS related Oomains                                                                          | Critical Event Count © 4<br>0<br>0<br>36<br>38<br>0<br>0<br>574<br>4332<br>0<br>0                                                             | Major Event Count o<br>Category                                                                                                    | ■PD DNS Mainstar DNS Aclon  Warning Event Count  0  0  0  0  0  0  0  0  0  0  0  0  0                                                                                                    | 80 <sup>P</sup> Subsricis Diskpes Gener.<br>Informational Event Count ○<br>0<br>14<br>16<br>0<br>0<br>0<br>14<br>16<br>0<br>0<br>0<br>0<br>0<br>0<br>0<br>0<br>0<br>0<br>0<br>0<br>0                                                                                                    | Total Event Count ↑<br>4<br>8<br>14<br>16<br>36<br>38<br>67<br>251<br>574<br>4832<br>5001                                                                                                    |
| Reconnaissance         10389         0         0         10389           TCP/UDP Floods         0         0         100149         0         100149           Default Pass/Drop         0         0         0         1538067         1538067                                                                                                    | 17 results 20 per page ∨<br>Category ©<br>General DDoS<br>DNS Message Types<br>Subscriber Services<br>BGP<br>DNS Amplification and Reflection<br>DNS Malware<br>BFD<br>NTP<br>ICMP<br>ICMP<br>DNS Protocol Anomalies<br>Potential DDoS related Domains<br>BLACKLIST UDP FGON lookup                                     | Critical Event Count 5 4 0 0 0 0 36 38 0 0 574 4332 0 0 0 0 0 0 0 0 0 0 0 0 0 0 0 0 0 0                                                       | Ansream Surger Category Category 0 Category 0 Category     | BPD DNS Mainsairs DNS Adoen<br>Warning Event Count ○<br>0<br>0<br>0<br>0<br>0<br>0<br>0<br>0<br>0<br>0<br>0<br>0<br>0                                                                                                    | 80 <sup>P</sup> Subsrics Di8Kpes Gener.<br>Informational Event Count ≎<br>0<br>14<br>14<br>16<br>0<br>0<br>0<br>0<br>0<br>0<br>0<br>0<br>0<br>0<br>0<br>0<br>0                                                                                                    | Total Event Count ▲ 4 8 1 1 1 1 1 1 1 1 1 1 1 1 1 1 1 1 1 1                                                                                                    |
| TCP/UDP Floods         0         100149         0         100149           Default Pass/Drop         0         0         0         1538067         1538067                                                                                                    | 17 results 20 per page ✓<br>Category ≎<br>General DDoS<br>DNS Message Types<br>Subscriber Services<br>BBOP<br>DNS Amplification and Reflection<br>DNS Malware<br>BFD<br>NTP<br>ICMP<br>ICMP<br>DNS Protocol Anomalies<br>Potential DDoS related Comains<br>BLACKLIST UOP FQON lookup<br>DHCP                            | Critical Event Count 5 4 0 0 0 0 36 38 0 0 574 4332 0 0 0 0 0 0 0 0 0 0 0 0 0 0 0 0 0 0                                                       | Category Category Cat    | IFO DRS Addedse     Warning Event Count ○     0     0     0     0     0     0     0     0     0     0     0     0     0     0     0     0     0     0     0     0     0     0     0     0     0     0     0     0     0     0     0     0     0     0     0                                                                                                    | BCP         Subscrstors         DNB M_uppes         Cener.           Informational Event Count         0         0         0           0         0         0         0         0           14         16         0         0         0         0         0         0         0         0         0         0         0         0         0         0         0         0         0         0         0         0         0         0         0         0         0         0         0         0         0         0         0         0         0         0         0         0         0         0         0         0         0         0         0         0         0         0         0         0         0         0         0         0         0         0         0         0         0         0         0         0         0         0         0         0         0         0         0         0         0         0         0         0         0         0         0         0         0         0         0         0         0         0         0         0         0         0 | Total Event Count * 4 4 4 4 4 5 5 5 5 5 5 5 5 5 5 5 5 5 5                                                                                                    |
| Default Pass/Drop 0 0 0 1538067 1538067                                                                                                    | 17 results 20 per page ✓<br>Category ≎<br>General DDoS<br>DNS Message Types<br>Subscriber Services<br>BBOP<br>DNS Amplification and Reflection<br>DNS Mailware<br>BFD<br>NTP<br>ICKMP<br>DNS Protocol Anomalies<br>Potential DDoS related Domains<br>BLACKLIST UDP FQDN lookup<br>DHCP<br>Reconnaissance                | Critical Event Count 2 4 4 0 0 36 38 0 0 38 0 0 574 4832 0 0 0 0 0 0 0 0 0 0 0 0 0 0 0 0 0 0 0                                                | Major Event Count 0<br>Category<br>Major Event Count 0<br>0<br>0<br>0<br>0<br>0<br>0<br>0<br>0<br>0<br>0<br>0<br>0<br>0                                                                                                    | IPD         DNS Mainstrat         DNS Aclon           Warning Event Count         0           0         0           0         0           0         0           0         0           0         0           0         0           0         0           0         0           0         0           0         0           0         0           0         0           0         0           0         0           0         0           0         0           0         0           0         0                                                                                                    | 80 <sup>9</sup> Subsrics Di8Kpes Gener.<br>Informational Event Count ○<br>0<br>0<br>0<br>0<br>0<br>0<br>0<br>0<br>0<br>0<br>0<br>0<br>0                                                                                                    | Total Event Count * 4 4 4 4 4 4 4 5 5 5 5 5 5 5 5 5 5 5 5                                                                                                    |
|                                                                                                    | 17 results 20 per page ✓<br>Category C<br>General DDoS<br>DNS Message Types<br>Subscriber Services<br>BGP<br>DNS Amplification and Reflection<br>DNS Mailware<br>BFD<br>NTP<br>ICMP<br>DNS Protool Anomalies<br>Potential DDoS related Domains<br>BLACKLIST UDP FQON lookup<br>DHCP<br>Reconnaisance<br>TCP/UDP Floods  | Critical Event Count © 4<br>0<br>0<br>0<br>38<br>38<br>0<br>0<br>574<br>4832<br>0<br>0<br>0<br>0<br>0<br>0<br>0<br>0<br>0<br>0<br>0<br>0<br>0 | Ans room of the second second se         | IPD         DNS Mainster         DNS Aclon           Warning Event Count         0           0         0           0         0           0         0           0         0           0         0           0         0           0         0           0         0           0         0           0         0           0         0           0         0           0         0           0         0           0         0           0         0           0         0           0         0           0         0           0         0           0         0           0         0           0         0           0         0           0         0           0         0           0         0           0         0           0         0           0         0           0         0 | 80 <sup>9</sup> Subsrics Diskpps Cener.<br>Informational Event Count ○<br>0<br>0<br>1<br>1<br>1<br>1<br>0<br>0<br>1<br>1<br>1<br>0<br>0<br>0<br>0<br>0<br>0<br>0<br>0<br>0<br>0<br>0<br>0<br>0                                                                                                    | Total Event Count ↑           4           8           14           16           95           38           67           251           574           4832           5001           6697           8432           10389           100149                  |
| DNS Cache Poisoning 0 0 3313960 0 3313960                                                                                                    | 17 results 20 per page ∨<br>Category ©<br>General DDoS<br>DNS Message Types<br>Subscriber Services<br>BGP<br>DNS Amplification and Reflection<br>DNS Malware<br>BFD<br>NTP<br>ICMP<br>DNS Protocol Anomalies<br>Potential DDoS related Domains<br>BLACKLIST UDP FOON lookup<br>DHCP<br>Reconnaissance<br>TCP/UDP Floods | Critical Event Count 5 4 4 0 0 0 0 0 0 0 0 0 0 0 0 0 0 0 0 0                                                                                  | Ansreams American and American and Americ<br>American and American and American and American and American and American and American and American and American and American and American and American and American and American and American and American and American and American and Am | IPD         DNS Aussurg         DNS ACon           0         0         0           0         0         0           0         0         0           0         0         0           0         0         0           0         0         0           0         0         0           0         0         0           0         0         0           0         0         0           0         0         0           0         0         0           0         0         0           0         0         0           0         0         0           0         0         0           0         0         0           0         0         0           0         0         0                                                                                                    | 80 <sup>9</sup> Subsrics Diskps Cener.<br>Informational Event Court €<br>0<br>1<br>1<br>1<br>1<br>1<br>1<br>1<br>1<br>1<br>1<br>1<br>1<br>1                                                                                                    | Total Event Count ▲           4           8           14           16           36           38           67           251           574           482           5001           6697           8832           10389           109149           1538067 |

### **Threat Protection Event Count by Member**

This report shows the event count by member based upon severity.

| Infobiox 📚 🛛 Dashboard                                                                                                    | is Data Management Sn                                 | nart Folders Reporting           | Grid Administration             |                                             | Q Search admin 👻                                                                                                   |
|----------------------------------------------------------------------------------------------------|-------------------------------------------------------|----------------------------------|---------------------------------|---------------------------------------------|----------------------------------------------------------------------------------------------------|
| App: Infoblox Reporting & Analytics $\vee$                                                                                                    |                                                       |                                  | infoblox-admin Messages 🗸       | Settings $\sim$ Activity $\sim$ Help $\sim$ | Find                                                                                                    |
| Home Dashboard Dashboards R                                                                                                    | eports Alerts Search                                  | Pivot Administration             | Reporting Help 🛛 Quick filter 🗸 | r Infoblox F                                | eporting & Analytics                                                                                               |
| Threat Protection Eve<br>System-created report: Please clone before<br>Last 7 days ~<br>< 4,210 events (8/2/19 1:00:00.000 PM to<br>6,000,000 | nt Count by Mem<br>editing.<br>8/9/19 1:16:43.000 PM) | iber                             |                                 | Edit V More Ir<br>Job V                     | II = O ± Č                                                                                                    |
| 4,000,000<br>2,000,000<br>software-adp.localdomain<br>5 results 20 per page ~                                                                 | ol-18-18.tme.infobiox.com                             | pt1400–123.tme.infoblo<br>Member | x.com ol-18-19.tme.infoblox.com | ol-18-123.tme.infoblox.com                  | Critical Event Count<br>Major Event Count<br>Warning Event Count<br>Informational Event Count<br>Total Event Count |
| Member 0                                                                                                    | Critical Event Count                                  | Major Event Count                | Warning Event Count 0           | Informational Event Count 0                 | Total Event Count 0                                                                                                |
| software-adp.localdomain                                                                                                    | 15914                                                 | 11769                            | 3143369                         | 1801722                                     | 4972774                                                                                                    |
| ol-18-18.tme.infoblox.com                                                                                                    | 25                                                    | 0                                | 270741                          | 8                                           | 270774                                                                                                    |
| pt1400-123.tme.infoblox.com                                                                                                    | 0                                                     | 0                                | 0                               | 108751                                      | 108751                                                                                                    |
| ol-18-19.tme.infoblox.com                                                                                                    | 0                                                     | 6                                | 0                               | 14                                          | 20                                                                                                    |
| ol-18-123.tme.infoblox.com                                                                                                    | 7                                                     | 3                                | 0                               | 0                                           | 10                                                                                                    |

# Threat Protection Event Count by Rule

The report displays the event rule hits sorted by the total event count.

| App: Infoblox I                                                                        | Reporting & Analytics $\smallsetminus$                                                                                                    |                                                                                      |                                                                                                    | - W                                                                                                    | infoblox-admin                                                                                                  | Messages $\vee$      | Settings $\vee$                                | Activity $\vee$ | Help $\sim$                                      | Find                                        |                                                                       |
|----------------------------------------------------------------------------------------|----------------------------------------------------------------------------------------------------|--------------------------------------------------------------------------------------|----------------------------------------------------------------------------------------------------|----------------------------------------------------------------------------------------------------|----------------------------------------------------------------------------------------------------|----------------------|------------------------------------------------|-----------------|--------------------------------------------------|---------------------------------------------|-----------------------------------------------------------------------|
| Home Dasht                                                                             | board Dashboards                                                                                                    | Reports Alerts                                                                       | Search Pivo                                                                                                    | t Administration                                                                                                    | Reporting Hel                                                                                                   | p Quick fi           | lter 🗸                                         | Inf             | foblox Re                                        | eporting 8                                  | & Analytics                                                           |
| Threat<br>System-crea                                                                  | t Protection Ev<br>ated report: Please clone be<br>ainutes ~                                                                                         | rent Count b                                                                         | y Rule                                                                                                    |                                                                                                    |                                                                                                    |                      |                                                | Edit 🗸          | More Info                                        | o√ Add                                      | o Dashboard                                                           |
| ✓ 16 events                                                                            | (8/9/19 1:06:23.000 PM to                                                                                                    | 8/9/19 1:21:23.000 PM                                                                | )                                                                                                    |                                                                                                    |                                                                                                    |                      |                                                |                 | Job 🗸 🛛 🛛                                        | 0                                           | ¥ .                                                                   |
| 00,000                                                                                 |                                                                                                    |                                                                                      |                                                                                                    |                                                                                                    |                                                                                                    |                      |                                                |                 |                                                  |                                             |                                                                       |
|                                                                                        |                                                                                                    |                                                                                      |                                                                                                    |                                                                                                    |                                                                                                    |                      |                                                |                 |                                                  | E                                           | ent Name                                                              |
| 0 results                                                                              | 40000600 13090600<br>20 per page ~                                                                                                    | 1 ' 120303001 '                                                                      | 130400100 1                                                                                                    | 30800800 <sup>'</sup> 2000<br>SID                                                                                                    | 01100 11010                                                                                                    | 0900 11              | 0100600                                        | 130910100       | 1309061                                          |                                             | ent Name<br>ert Count<br>op Count<br>otal Event Cou                   |
| 0 results                                                                              | 40000600 13090600<br>20 per page ~                                                                                                    | 1 120303001                                                                          | 130400100 1                                                                                                    | 30800800 2000<br>SID                                                                                                    | 01100 11010                                                                                                    | 0900 11              | 0100600                                        | 130910100       | Alert                                            | Drop<br>Count                               | Total Even                                                            |
| 00,000<br>14<br>0 results<br>SID 0<br>140000600                                        | 40000600 13090600<br>20 per page ~<br>Category ©<br>Default Pass/Drop                                                                                | 1 120303001<br>Log Severity ©<br>INFORMATIONAL                                       | 130400100 1<br>Event Name ©<br>DROP UDP unexpr<br>This rule drops all                                                                                                    | 30800800 2000<br>SID                                                                                                    | 01100 11010                                                                                                    | 0900 11              | 0100600                                        | 130910100       | 13090610<br>Alert<br>Count ≎<br>0                | D1                                          | Total Even<br>Count<br>otal Event Cou                                 |
| 14<br>0 results<br>SID 0<br>140000600<br>130906001                                     | 40000600 13090600<br>20 per page ✓<br>Category ≎<br>Default Pass/Drop<br>DHCP                                                                        | 1 120303001<br>Log Severity ©<br>INFORMATIONAL                                       | 130400100 1<br>Event Name ©<br>DROP UDP unexpr<br>This rule drops all<br>DROP IPv4 DHCP<br>This rule drops an                                                                                                    | 30800800 2000<br>SID<br>intered<br>unexpected UDP pack<br>unexpected IPV4 DHI                                                                                                    | 01100 <sup>1</sup> 11010<br>ets.<br>CP packets when II                                                          | 0900 <sup>'</sup> 11 | 0100600 '                                      | 130910100       | 13090610<br>Alert<br>Count ≎<br>0<br>0           | D1                                          | Total Even<br>277334                                                  |
| 00,000<br>14<br>0 results<br>SID 0<br>140000600<br>130906001<br>120303001              | 40000600 13090600<br>20 per page ~<br>Category ©<br>Default Pass/Drop<br>DHCP<br>BLACKLIST UDP FQDN<br>lookup                                        | 1 120303001<br>Log Severity ©<br>INFORMATIONAL<br>INFORMATIONAL<br>MAJOR             | 130400100 1<br>Event Name ©<br>DROP UDP unexp<br>This rule drops all<br>DROP IPv4 DHCP<br>This rule drops an<br>Blacklistfoo.foo.fo<br>A custom rule tem                                                                  | 30800800 2000<br>SID<br>cted<br>unexpected UDP pack<br>unexpected<br>r unexpected IPv4 DHI<br>io<br>plate that you use to a                                                       | 01100 11010<br>ets.<br>CP packets when II                                                                       | 224 DHCP is d        | 0100600                                        | 130910100       | 13090610<br>Alert<br>Count ○<br>0<br>0<br>0<br>0 | D1<br>Drop<br>Count ©<br>270334<br>77<br>43 | Total Even<br>Count<br>Total Even<br>Count<br>27033<br>77<br>4        |
| 00,000<br>14<br>0 results<br>SID ©<br>140000600<br>130906001<br>120303001<br>130400100 | 40000600 13090600<br>20 per page ~<br>Category ©<br>Default Pass/Drop<br>DHCP<br>BLACKLIST UDP FQDN<br>lookup<br>DNS Amplification and<br>Reflection | 1 120303001<br>Log Severity 0<br>INFORMATIONAL<br>INFORMATIONAL<br>MAJOR<br>CRITICAL | 130400100 1<br>Event Name ©<br>DROP UDP unexp<br>This rule drops all<br>DROP IPv4 DHCP<br>This rule drops all<br>Blacklistfoot of of<br>A custom rule tem<br>WARN & DROP DO<br>This rule first war<br>reflection/amplific | 30800800 2000<br>SID<br>cted<br>unexpected UDP pack<br>unexpected IPv4 DHI<br>io<br>plate that you use to a<br>S DNS possible reflect<br>s if any source IP sen<br>ation attacks. | 01100 11010<br>ets.<br>CP packets when II<br>llow blacklisting Fri<br>tion/amplification a<br>ds UDP DNS packet | 20900 11             | 0100600<br>isabled.<br>n UDP.<br>s<br>possible | 130910100       | 13090610<br>Alert<br>Count ≎<br>0<br>0<br>0<br>4 | Drop<br>Count 0<br>270334<br>77<br>43<br>25 | Total Even<br>Count<br>Total Even<br>Count<br>27033<br>77<br>42<br>21 |

# Threat Protection Event Count by Severity Trend

The report displays the number of threat protection events broken down by severity.

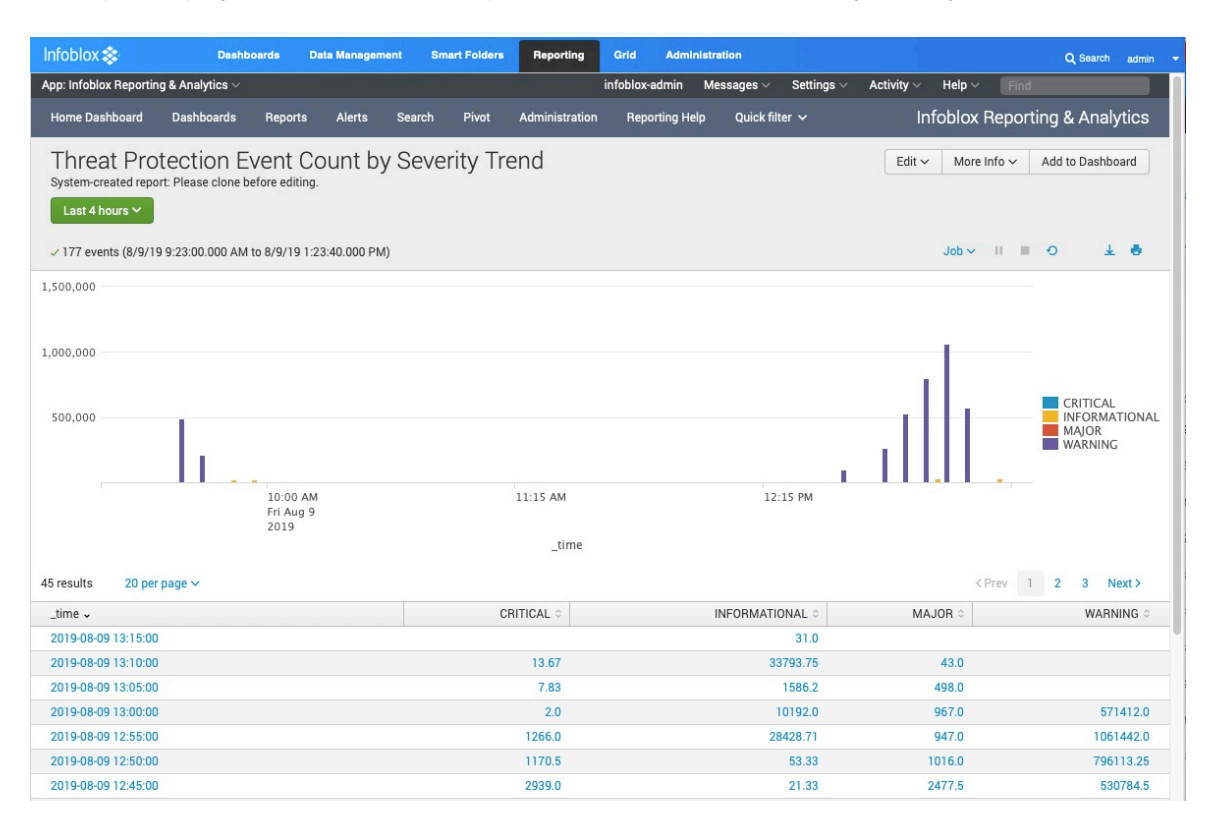

# Threat Protection Top Rules Logged

The report is based on frequently hit rules and while displaying the top sources IP address.

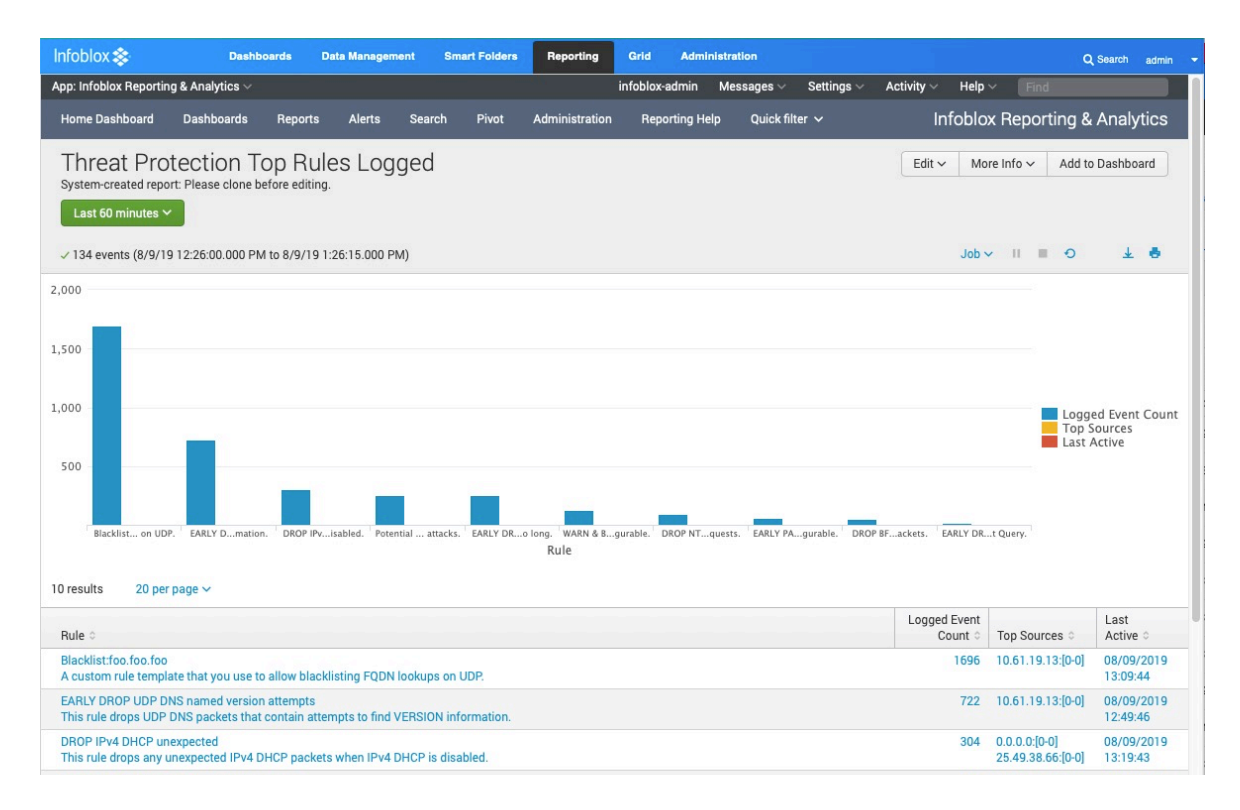

# Threat Protection Top Rules Logged by Source

The source IP addresses with the highest logged event count are presented with the top rules that the address has hit.

| Infoblox 📚                                         | Dashb                             | oards Da                   | ata Manageme     | ont Sma     | rt Folders                          | Reporting                                        | Grid                                      | Administ             | ration       |             |        |               |             |        |                | Q Search                         | ad    | imin 🤜 |
|----------------------------------------------------|-----------------------------------|----------------------------|------------------|-------------|-------------------------------------|--------------------------------------------------|-------------------------------------------|----------------------|--------------|-------------|--------|---------------|-------------|--------|----------------|----------------------------------|-------|--------|
| App: Infoblox Reportin                             | g & Analytics $\vee$              |                            |                  |             |                                     | -85                                              | infoblox-adr                              | nin M                | essages 🗸    | Settings <  | - Ac   | tivity $\sim$ | Help $\sim$ | E      | nd             |                                  |       |        |
| Home Dashboard                                     | Dashboards                        | Reports                    | Alerts           | Search      | Pivot                               | Administration                                   | Reporti                                   | ng Help              | Quick fil    | ter 🗸       |        | Int           | foblox      | Repo   | orting         | & Ana                            | lytic | s      |
| Threat Pro<br>System-created repo<br>Custom time ~ | tection To<br>rt: Please clone be | op Rule<br>efore editing.  | es Logo          | ged by      | Sourc                               | ce                                               |                                           |                      |              |             | 3      | Edit 🗸        | More        | Info 🗸 | Ad             | d to Dashi                       | ooard |        |
| 2,307 events (8/2/                                 | 19 1:27:40.000 PN                 | A to 8/9/19 1              | :27:40.000 PM    | A)          |                                     |                                                  |                                           |                      |              |             |        |               | Job 🗸       | Ш      | • •            | 9                                | L e   | 5      |
| 60,000<br>40,000<br>20,000<br>10 results<br>20 per | ,<br>10.61.19.13:[0-<br>page ∽    | -0] <sup>+</sup> 10.61.21. | 13:[0-0] / 131.1 | 17697:[0-0] | <sup>1</sup> 79.199.2¢              | 4:[0-0] <sup>↑</sup> 94.33.88.<br>Source         | 192:[0-0] <sup>-'</sup> fe80:             | :be173:[             | 0-0] 101.184 | 37.[0-0] 10 | 13.231 | 91:[0-0] 10   | 94.17611    | :[0-0] | Lo<br>To<br>La | gged Eve<br>p Rules<br>st Active | nt Co | ount   |
| Source 0                                           |                                   |                            | Logged Eve       | ent Count 0 | Top Rule                            | s ¢                                              |                                           |                      |              |             |        |               |             | Last   | Active         |                                  |       |        |
| 0.0.0.0:[0-0]                                      |                                   |                            |                  | 50314       | 1309060<br>DROP IP                  | 00<br>/4 DHCP unexpe                             | cted                                      |                      |              |             |        |               |             | 08/09  | 9/2019         | 13:18:51                         |       |        |
| 10.61.19.13:[0-0]                                  |                                   |                            |                  | 3441        | Blacklist:<br>EARLY DI<br>Potential | foo.foo.foo<br>ROP UDP DNS n<br>DDoS related do  | amed version<br>omain: ontrees            | attempts<br>.com     | 5            |             |        |               |             | 08/09  | 9/2019         | 13:09:44                         |       |        |
| 10.61.21.13:[0-0]                                  |                                   |                            |                  | 37          | EARLY DI<br>EARLY DI<br>EARLY P/    | ROP UDP DNS n<br>ROP UDP DNS n<br>ASS UDP respon | amed author<br>amed version<br>se traffic | attempts<br>attempts | 5            |             |        |               |             | 08/08  | 8/2019         | 15:53:09                         |       |        |

# Threat Protection Event Count by Member Trend

This report displays number of threat protection events by each ADP member.

| Infoblox 📚                                           | Dashboards                                | Data Management         | Smart Folders Report      | ng Grid Administration      |                                               | Q Search admin                                                                                                    |
|------------------------------------------------------|-------------------------------------------|-------------------------|---------------------------|-----------------------------|-----------------------------------------------|----------------------------------------------------------------------------------------------------|
| App: Infoblox Reportin                               | g & Analytics 🗸                           |                         |                           | infoblox-admin Messages     | ✓ Settings ✓ Activity ✓ He                    | lp ~ Find                                                                                                    |
| Home Dashboard                                       | Dashboards Rep                            | orts Alerts Se          | earch Pivot Administr     | ation Reporting Help Quic   | rfilter ∽ Infob                               | lox Reporting & Analytics                                                                                                    |
| Threat Pro<br>System-created repo<br>Last 2 months ~ | tection Even<br>rt: Please clone before e | t Count by N<br>diting. | Nember Trend              |                             | Edit 🗸                                        | More Info 🗸 Add to Dashboard                                                                                                    |
| √ 49,761 events (6/1                                 | /19 12:00:00.000 AM to                    | 8/9/19 2:08:24.000 PM   | )                         |                             | Jo                                            | b∨ II III O ⊥ 🖷                                                                                                    |
| 4,000,000<br>2,000,000<br>Sat Jun 1<br>2019          |                                           |                         | Tue jul 23<br>time        |                             | Tue Aug 6                                     | ol-18-18.tme.infoblox.com<br>ol-18-19.tme.infoblox.com<br>pt1400-123.tme.infoblox.com<br>software-adp.localdomain<br>v1415-124.tme.infoblox.com |
|                                                      |                                           |                         | _time                     |                             |                                               |                                                                                                    |
| 32 results 20 per                                    | page 🗸                                    |                         |                           |                             |                                               | <prev 1="" 2="" next=""></prev>                                                                                                    |
| _time 🗸                                              | ol-18-18                                  | 3.tme.infoblox.com 0    | ol-18-19.tme.infoblox.com | pt1400-123.tme.infoblox.com | <ul> <li>software-adp.localdomain </li> </ul> | v1415-124.tme.infoblox.com 0                                                                                                    |
| 2019-08-09                                           |                                           |                         |                           | 26.                         | 93 39026.21                                   |                                                                                                    |
| 2019-08-08                                           |                                           | 67691.5                 |                           | 26.                         | 96 28358.74                                   |                                                                                                    |
| 2019-08-07                                           |                                           | 8.0                     | 6.6                       | 26.                         | 84 4.8                                        |                                                                                                    |
| 2019-08-06                                           |                                           |                         |                           | 20                          | 5.8                                           |                                                                                                    |

# Threat Protection Top Rules Logged by Source

This shows the IP addresses that have the highest number of rule hits.

| Infoblox 📚                                                                                                    | Dashbo                             | oards D                 | ata Manageme    | ent Smai    | rt Folders                          | Reporting                                           | Grid                                    | Administr                 | ration       |                          |             |           |           |             | Q Search                             | admin     |
|----------------------------------------------------------------------------------------------------|------------------------------------|-------------------------|-----------------|-------------|-------------------------------------|-----------------------------------------------------|-----------------------------------------|---------------------------|--------------|--------------------------|-------------|-----------|-----------|-------------|--------------------------------------|-----------|
| App: Infoblox Reportin                                                                                                    | ng & Analytics 🗸                   |                         |                 |             |                                     |                                                     | infoblox-a                              | dmin M                    | essages ~    | Settings                 | Activity    | /~ Не     | elp ~ [   | Find        |                                      |           |
| Home Dashboard                                                                                                    | Dashboards                         | Reports                 | Alerts          | Search      | Pivot                               | Administration                                      | Repor                                   | ting Help                 | Quick fi     | ter 🗸                    |             | Infob     | lox Re    | portin      | g & Ana                              | llytics   |
| Threat Pro<br>System-created report<br>Last 1 week ~                                                                                                    | tection To<br>ort: Please clone be | op Rule                 | es Log <u>o</u> | ged by      | Sourc                               | ce                                                  |                                         |                           |              |                          | E           | dit 🗸     | More Info | ~ A         | dd to Dash                           | board     |
| ✓ 2,307 events (8/2/                                                                                                    | /19 2:38:37.000 PM                 | 1 to 8/9/19 2           | :38:37.000 PM   | A)          |                                     |                                                     |                                         |                           |              |                          |             | Jo        | b~ II     | -           | 0.                                   | ¥ ð       |
| 60,000                                                                                                    |                                    |                         |                 |             |                                     |                                                     |                                         |                           |              |                          |             |           |           |             |                                      |           |
| 40,000 - 20,000 - 20, | 10.61.19.13:(0-                    | 0] <sup></sup> 10.61.21 | 13:[0-0] 131.3  | 17697.[0-0] | 79.199.20                           | 4:[0-0] 94.33.88.1<br>Source                        | 192:[0-0] <sup>'</sup> fe8              | 0::be173:[(               | 0-0] 101.184 | 37:[0-0] <sup>1</sup> 10 | 3.23191:[0- | 0] 104.17 | ′611:[0-0 | L<br>T<br>L | ogged Eve<br>Top Rules<br>ast Active | ent Count |
| Source 0                                                                                                    |                                    |                         | Logged Eve      | ent Count 0 | Top Rules                           | s ¢                                                 |                                         |                           |              |                          |             |           | La        | st Active   | 0                                    |           |
| 0.0.0.0:[0-0]                                                                                                    |                                    |                         |                 | 50314       | 13090600<br>DROP IPv                | 00<br>/4 DHCP unexpe                                | cted                                    |                           |              |                          |             |           | 08        | /09/201     | 9 14:28:44                           |           |
| 10.61.19.13:[0-0]                                                                                                    |                                    |                         |                 | 3441        | Blacklist:<br>EARLY DF<br>Potential | foo.foo.foo<br>ROP UDP DNS na<br>DDoS related do    | amed versio<br>main: ontre              | n attempts<br>es.com      |              |                          |             |           | 08        | /09/201     | 9 13:09:44                           |           |
| 10.61.21.13:[0-0]                                                                                                    |                                    |                         |                 | 37          | EARLY DE<br>EARLY DE<br>EARLY PA    | ROP UDP DNS na<br>ROP UDP DNS na<br>ASS UDP respons | amed autho<br>amed versic<br>se traffic | r attempts<br>n attempts  |              |                          |             |           | 08        | /08/201     | 9 15:53:09                           |           |
| 131.176.108.97:[0-0]                                                                                                    |                                    |                         |                 | 34          | DROP BF                             | D packets when                                      | BFD is disa                             | bled                      |              |                          |             |           | 08        | /09/201     | 9 13:09:44                           |           |
| 79.199.229.104:[0-0]                                                                                                    |                                    |                         |                 | 30          | EARLY DE                            | ROP UDP query i<br>ROP UDP query r                  | nvalid ques<br>nultiple que             | tion count<br>stions or n | on query op  | eration code             |             |           | 08        | /09/201     | 9 13:09:44                           |           |

# Logging

By default, when a DNS attack is detected against an enabled rule, the appliance generates a log message. These threat protection messages are displayed in CEF (Common Event Format).

The number of log messages generated is based on the 'Event per Second' setting in each rule. For example, if the setting is 5, the appliance generates maximum of five log messages of the same event per second per client when a rule is hit within the time duration. Following is a sample CEF log message for a ADP rule hit event,

2019-08-09 12:46:35 PDT daemon ERROR threat-protect-log[6524] CEF:0|Infoblox|NIOS Threat|8.4.4-386831|120601966|Potential DDoS related domain: ontrees.com|7|src=10.61.19.13 spt=51460 dst=10.61.19.55 dpt=53 act="DROP" cat="Potential DDoS related Domains" nat=0 nfpt=0 nlpt=0 fqdn=ontrees.com hit\_count=4981

This log contains the following information:

- The timestamp when the event happened in yyyy-mm-ddThh:mm:ss+00:00 format.
- Infoblox/NIOS Threat/x.x.x: Indicates the Infoblox product, and x.x.x represents the NIOS version.
- The number following the NIOS version is the rule ID. In this example, it is 120601966.
- Following the rule ID is the rule name specified in the rule. In this example it is "Potential DDoS related domain: ontrees.com"
- The number following the rule ID is the log severity. The following numbers indicate the severity levels:
  - 8 = Critical

- 7 = Major
- $\circ$  6 = Warning
- 4 = Informational
- src: Source IP address
- spt: Source port.

•

- dst: Destination IP address.
- dpt: Destination port.
- act: The rule action, which can be ALERT, DROP, or PASS, depending on the rule configuration.
- cat: The rule category to which the rule belongs. In this example, the rule category is "Potential DDoS related Domains
- nat: Indicates if the syslog event is logged for a NAT'ed client. In this example, nat=0 means that it's not a NAT'ed client.
- nfpt: Indicates the first port in the port block if syslog is for NAT'ed client.
- nlpt: Indicates the last port in the port block if syslog is for NAT'ed client.
- fqdn: Indicates the FQDN that was queried by the client
- hit\_count: Indicates the number of rule hits

The logs for Infoblox Advanced DNS Protection appliance can be viewed by going to;

#### Administration > Logs > Syslog

Select the appropriate member from the **Member** drop down menu.

| Dashboards     | Data Ma  | nagement      | Smart Fo | iders Reporting  | Grid       | Administ   | tration |                        |            |           |
|----------------|----------|---------------|----------|------------------|------------|------------|---------|------------------------|------------|-----------|
| Administrators | RIR      | Workflow      | Logs     | Network Views    | Extensible | Attributes | Authen  | tication Server Groups | Named ACLs | Reporting |
| Audit Log      | Syslog   | Microsoft Log | )        |                  |            |            |         |                        |            |           |
| SysLog         | Log View | ver Membe     | r softw  | are-adp.localdom | R          |            |         |                        |            |           |

#### To view Threat Protection logs, click on Show filter

| SysLog       | Log Viewer         | Member   | software-adp | localdom 🚩 | A  |                         |
|--------------|--------------------|----------|--------------|------------|----|-------------------------|
| Quick Filter | [S] - Threat Deter | st 🛊 🛛 💽 | Filter Off   | Show Filt  | er | Toggle single line view |
| C 1 12 1     |                    | •        |              |            |    |                         |

Select the values of the filter fields as "Server equals Threat Protection" shown in the screenshot below,

| SysLog Log Viewer Member softwa | re-adp.localdom 🗡 🚦                       |                      |                          |
|---------------------------------|-------------------------------------------|----------------------|--------------------------|
| Quick Filter None               | Off Hide Filter 🔚 Toggle single line view |                      |                          |
| Server ÷                        | equais 🛟                                  | Threat Protection \$ | + Apply<br>Save<br>Reset |
| C' ⇔ ≰ ≦ ⊠ ⊖                    |                                           |                      | Q 4                      |

To only view CEF messages logged for Threat Protection Rules hit,

select **Threat Detection Event Logs** from Quick Filter drop down menu, after selecting the appropriate member in Syslog,

| riddit Log                          | Syslog                                                    | Microsoft Log                                      |                         |               |                                       |                       |         |
|-------------------------------------|-----------------------------------------------------------|----------------------------------------------------|-------------------------|---------------|---------------------------------------|-----------------------|---------|
| SysLog                              | None<br>[S] - RPZ Inc<br>[S] - Threat /<br>[S] - Threat I | cident Logs<br>Analytics Module<br>Rule Update Eve | e Update Events<br>ents | s Logs        | R                                     |                       |         |
| Quick Filt                          | [S] - Threat [<br>[S] - DNS In<br>[S] - DNS T             | Detection Event<br>tegrity Check Di                | Logs<br>screpancy Logs  | pw F          | Filter 🗮 T                            | oggle single line vi  | ew      |
| C   17                              | [S] - All Outb<br>[G] - Cleane                            | bound API Logs                                     |                         |               |                                       |                       |         |
|                                     | TIMESTAMP V                                               | r                                                  | FACILITY                | LEVEL         | SERVER                                | N                     | IESSAGE |
|                                     |                                                           |                                                    |                         |               |                                       |                       |         |
| Audit Log<br>SysLog                 | Syslog<br>Log View                                        | Microsoft Log<br>ver Member                        | software-ad             | ip.localdom   | R                                     |                       |         |
| Audit Log<br>SysLog<br>Quick Filter | Syslog<br>Log View                                        | Microsoft Log<br>ver Member<br>Detect 🗘 📔          | software-ad             | ip.localdom ¥ | IIIIIIIIIIIIIIIIIIIIIIIIIIIIIIIIIIIII | oggle single line vie | w       |

#### Click Apply

The filters can be used to view different levels of log messages, such as CRITICAL, ALERT, INFO etc.

The critical messages can be viewed by setting the filter settings as shown in the screenshot below,

| Audit Log   | Syslog Microsoft Log    | 1            |               |                            |                                                                                                    |                                                        |
|-------------|-------------------------|--------------|---------------|----------------------------|----------------------------------------------------------------------------------------------------|--------------------------------------------------------|
| SysLog      | Log Viewer Member       | r software   | -adp.localdom | * <b>¤</b>                 |                                                                                                    |                                                        |
| Quick Filte | er None 🛟               | On Filter Of | f Hide F      | ilter 🔚 Toggle single line | view                                                                                                    |                                                        |
| Server      | ÷                       |              | equ           | uals 🛟                     | CRITICAL ¢                                                                                                    | + - Apply<br>Save<br>+ - Reset                         |
| C   12      | 11100                   |              |               |                            |                                                                                                    | Q 4 +                                                  |
|             | TIMESTAMP 👻             | FACILITY     | LEVEL         | SERVER                     | MESSAGE                                                                                                    |                                                        |
|             | 2019-08-09 13:10:00 PDT | daemon       | CRITICAL      | threat-protect-log[6524]   | CEF:0IInfobloxINIOS Threatl8.4.4-386831110100600IEARLY DROP UDP que<br>dst=10.61.19.55 dpt=53 act="DROP" cat="DNS Protocol Anomalies" nat=0 nfp | ry invalid question countl8Isrc=6.28.226.249 spt=14887 |

A DNS amplification attack is a reflection-based distributed denial of service (DDoS) attack.

The attacker spoofs client requests to DNS servers to hide the true source of the attacker and direct the response to the client. Using various techniques, small DNS queries may be turned into a much larger payload directed at the target network. The following log message has rule id of 130400100. This rule first warns if any source IP sends UDP DNS packets that contain possible reflection/amplification attacks.

2019-08-09 15:05:45 PDT daemon CRITICAL threat-protect-log[6524]

CEF:0IInfobloxINIOS Threatl8.4.4-3868311130400100IWARN & DROP DoS DNS possible reflection/amplification attack attemptsI8Isrc=10.61.19.13 spt=33921 dst=10.61.19.55 dpt=53 act="DROP" cat="DNS Amplification and Reflection" nat=0 nfpt=0 nlpt=0 fqdn=www.whitehouse.gov hit\_count=33

In order to view the rule that is being hit to generate the above log message,

#### Go to Data Management > Security > Threat Protection Rules

Click on the Active ruleset for the Grid and in Go to field type the rule id 130400100. Click Go

| Dashb          | oards       | Data Management              | Smart Folders        | Reporting        | Grid Adm        | inistration      |                                                                            |                                |                      |
|----------------|-------------|------------------------------|----------------------|------------------|-----------------|------------------|----------------------------------------------------------------------------|--------------------------------|----------------------|
| IPAM           | VLAN        | ls Super Host                | DHCP DNS             | File Distributio | n Security      | Threat Analytics |                                                                            |                                |                      |
| Threa          | at Protecti | on Rules Members             | Profiles             |                  |                 |                  |                                                                            |                                |                      |
| Threat<br>Vers | Protection  | n Rules Home<br>190731-9 Thr | reat Ruleset 💉 🚦     | 1                |                 |                  |                                                                            |                                |                      |
| Quick          | Filter No   | ne 💌                         | off Filter On        | Show Filter      | Toggle Flat Vie | w                |                                                                            |                                |                      |
| +1             | <b>c</b>    | 11 B                         |                      |                  |                 |                  |                                                                            | Go to 130400                   | 100 Go               |
|                | Ξ           |                              |                      | 0                | RDER 🔺          | RULE ID          | RULE PARAMETERS                                                            |                                | RULE NAME            |
|                | =           | BLACKLIST UDP FQD            | IN lookup for DNS Me | essage Type      |                 |                  |                                                                            |                                |                      |
|                | Ξ           | DHCP                         |                      |                  |                 |                  |                                                                            |                                |                      |
| -              | =           | DNS Amplification and        | Reflection           |                  |                 |                  |                                                                            |                                |                      |
|                | =           |                              |                      | 24               | 493             | 130400100        | Packets per second<br>Drop interval<br>Events per second<br>Rate algorithm | 5<br>5<br>1<br>Rate_Limiting   | WARN & DROP DoS DN   |
|                | Ξ           |                              |                      | 24               | 497             | 130400500        | Packets per second<br>Drop interval<br>Events per second<br>Rate algorithm | 500<br>5<br>1<br>Rate_Limiting | RATELIMIT PASS UDP [ |
|                | Ξ           |                              |                      | 24               | 498             | 130400600        | Packets per second<br>Drop interval<br>Events per second<br>Rate algorithm | 500<br>5<br>1<br>Rate_Limiting | RATELIMIT PASS UDP ( |

#### The following log message is generated when ADP receives large ICMP ping packet.

| 2019-08-09 09:39:00 PDT | daemon | CRITICAL | threat-protect-log[9682] | CEF:0IInfobloxINIOS Threatl8.4.0-381062I130400200IDROP ICMP large<br>packetsl8Isrc=10.61.19.13 spt=8 dst=10.61.19.55 dpt=0 act="DROP" cat="ICMP" nat=0<br>nfpt=0 nlpt=0 fqdn=(null) hit_count=3 |
|-------------------------|--------|----------|--------------------------|----------------------------------------------------------------------------------------------------|
|-------------------------|--------|----------|--------------------------|----------------------------------------------------------------------------------------------------|

#### The following log message is generated when ADP receive drops request to a malicious domain.

| 2019-08-09 09:38:24 PDT daemon | CRITICAL | threat-protect-log[9682] | CEF:0IInfobloxINIOS Threatl8.4.0-381062I130300400IDROP MALWARE possible<br>Hilotii8Isrc=10.61.19.13 spt=60334 dst=10.61.19.55 dpt=53 act="DROP" cat="DNS<br>Malware" nat=0 nfpt=0 nlpt=0 fqdn=9charname.cmd_exe hit_count=6 |
|--------------------------------|----------|--------------------------|----------------------------------------------------------------------------------------------------|
|--------------------------------|----------|--------------------------|----------------------------------------------------------------------------------------------------|

# **Troubleshooting & FAQ**

Some common issues and their resolution are discussed in this section.

# Unable to download Threat Protection Rules

You may encounter a situation where the ADP appliance is not able to download threat protection rules from ts.infoblox.com. The troubleshooting steps are as follows,

- Make sure the Grid can resolve the hostname ts.infoblox.com.
  - A Resolver must be configured for the Grid so that any member involved can resolve the hostname. (Please see **Enabling DNS resolver** section)
- Make sure the Grid can reach the server ts.infoblox.com.
  - Check to see if any firewall rule is blocking the path to https.
  - Check the proxy setting if applicable.

### Trouble joining the Grid

If you are having trouble joining a member to the Grid, here are things to look at;

- Member type (Make sure the right member type is selected)
  - Infoblox for physical PT Appliances, and TE Appliances for Software ADP.
  - Virtual NIOS for Virtual TE-Appliances for Software ADP.
- Enable VPN on MGMT Port has been checked in Grid Member Properties Editor > Network > Advanced
- Make sure the member can ping the Grid Master and verify the firewall is not restricting any access. For reference, check the NIOS Administration Guide.
- Make sure that you have enable MGMT on the member to join and that MGMT IPs match on member local configuration & grid provisioned member configuration.

### Different rulesets for different ADP appliances

#### Question

How can I create two rulesets in ADP? one for external ADP appliances and the other for internal ADP appliances? Both sets need to be tuned differently so I need to apply different tuning to different appliances.

#### Answer

Best practice is to use ADP Profiles.

### **Trouble Starting Threat Protection Service**

- The Member cannot be a Grid-Master unless it is a Grid of one.
- The Threat Protection Service may not start.

### Understanding a CEF Log message

Please see Logging section in this deployment guide to be able to read the contents of a CEF log message.

# **Outbound API**

The Infoblox Outbound API can send outbound notifications to Syslog, DXL (Data Exchange Layer), and REST API endpoints. The ADP *event\_type* can trigger on events like: Hits Count, Member IP, Member Name, Query FQDN, Rule Action, Rule Category, Rule Severity, SID, and Source IP. This will notify any solution that will accept indicators that can be acted upon.

These notifications can do a myriad number of things, like triggering client remediation with endpoint security solutions, integration with SOAR solutions, create SOC events, trigger DDoS mitigations, and even opening Service Now tickets. These notifications are vendor neutral.

To use the Outbound API, a Security Ecosystem License is required

Please defer to the NIOS 8.4 Documentation for details on the Infoblox Outbound API. At https://docs.infoblox.com, search for "Outbound Notification Overview"

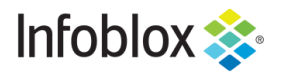

in

Infoblox is the leader in modern, cloud-first networking and security services. Through extensive integrations, its solutions empower organizations to realize the full advantages of cloud networking today, while maximizing their existing infrastructure investments. Infoblox has over 12,000 customers, including 70 percent of the Fortune 500.

Corporate Headquarters | 2390 Mission College Boulevard, Ste. 501 | Santa Clara, CA | 95054 +1.408.986.4000 | info@infoblox.com | www.infoblox.com

© 2019 Infoblox, Inc. All rights reserved. Infoblox logo, and other marks appearing herein are property of Infoblox, Inc. All other marks are the property of their respective owner(s).